DIGITAL PLACE FOR LOCAL PUBLIC SERVICES

# Low Code Waste Services: Adoption Playbook

JANUARY 2023 | VERSION 1.0

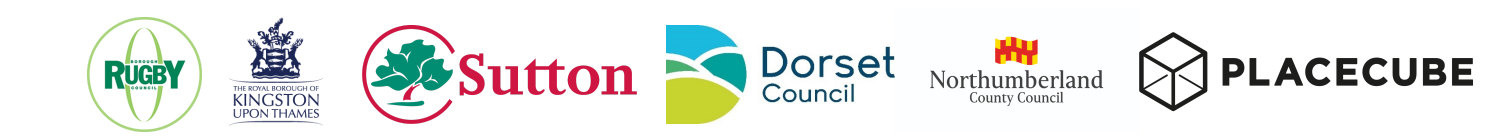

#### Table of contents

| Introduction                                 | 3  |
|----------------------------------------------|----|
| Overview: what has the project built?        | 4  |
| Implementing the Low Code Waste Services     | 5  |
| Existing Digital Place Customers             | 5  |
| Councils that aren't Digital Place Customers | 5  |
| Low Code Waste Services Documentation        | 7  |
| Embedding the form in a Page                 | 8  |
| Find my bin collection day                   | 9  |
| Report a missed bin collection               | 12 |
| Request a new waste container                | 20 |
| New residents                                | 24 |
| Request assisted bin collection              | 29 |
| Request a bulky waste collection             | 35 |
| Subscribe to garden waste collection         | 44 |
| Waste integration connectors                 | 53 |
| Enabling integration connectors              | 53 |

## Introduction

As a DLUHC Local Digital Funded project our aim is to contribute to solving common problems for the whole sector, in a way that can be reused and scaled to more councils and their residents.

This Adoption Playbook aims to provide simple, clear guidance on how councils can access and reuse the Low Code Waste Services built in the Round 5 project led by Rugby Borough Council, in collaboration with Dorset, Northumberland, Kingston and Sutton councils.

It is not intended to be a full technical manual, and assumes that councils who wish to reuse the open source code produced by this project are capable of taking on the technical work themselves, or commissioning an appropriate supplier.

This playbook also documents all the Waste Service pages and Forms currently included in the Local Digital Low Code project, how to configure them to tailor to local policies, and how to enable relevant WMS integration connectors.

This documentation is based on the Rugby implementation of waste services in order to provide a visual overview of the product

## **Overview: what has the project built?**

- Improved and enhanced low code components:
  - New form fields and capabilities including the ability to
  - Refer to the value of fields in other fields and read-only content
  - Add HTML content to forms
  - Add customisable mandatory and validation messages to fields
  - Move fields from page to page, and change order of pages in the form while developing
- A new GUI for Case Management, that can be used for services that do not integrate with a Waste Management System
- Integration connectors for two Waste Management Systems
  - Webaspx
  - Echo
- Front end forms for seven Waste Services that exemplify how to use the components and connectors
  - Find my bin collection days
  - Request assisted bin collection service
  - Subscribe to Garden Waste collection service
  - Report a missed bin collection
  - Book and pay for a Bulky Waste Collection
  - Report fly tipping
  - Request new bins or boxes inc. new household requests

# Implementing the Low Code Waste Services

### **Existing Digital Place Customers**

(All steps dependent on customer instances being upgraded to Digital Place v3.x) Working on your UAT environment first:

- 1. Enable the appropriate Waste Management System connector
- 2. Install forms from Forms Manager
- 3. Configure forms to remove steps that aren't relevant, modify content for local purposes, and connect up the notification, payment etc services relevant to the council
- 4. Publish new forms and test end to end service works

Then migrate to the production environment.

More detail on these steps can be found in Placecube's Digital Place documentation for customers.

## **Councils that aren't Digital Place Customers**

There are essentially three routes for councils who aren't currently Digital Place customers to gain access to the new Waste Services cubes, the integration connectors and the low code features they are built with. All routes involve costs and effort, but none of these costs are related to "licensing" the code, which is all available under the Affero GPL v3 licence at Placecube's public Bitbucket repository: <u>https://bitbucket.org/pfiks/</u>

#### 1. Open Source "DIY" option

The first option is for those councils who do not want to procure the Digital Place for Local Public Services SaaS subscription, and wish to/are capable of running their own Open Source instance.

- a. The council would start by getting their own instance of Liferay 7.4. There are two ways to do this
  - Download Liferay Portal Community Edition (<u>https://www.liferay.com/downloads-community</u>) and host it themselves, in their own data centre or IaaS hosting service of choice

- ii. Pay for a containerised version of Liferay Portal CE provided from a PaaS provider
- b. Download the source code for Digital Place which includes the Waste Services forms and connectors
- c. Build Digital Place from source and install on their Liferay instance
- d. Configure Digital Place so that they have a branded website to publish digital services
- e. Follow the steps above to configure forms, connectors etc.

#### 2. Subscribe to Digital Place for Local Public Services (e.g. through G-Cloud)

The second option is for councils that do not want to or are not capable of running their own open source instance. New councils get access to all of the cubes developed already as part of the subscription, and all future cubes developed by Placecube and councils, at no additional fee. New customers would follow the steps above to enable them

#### 3. Commission another Liferay hosting/development supplier

Councils that do not wish to run their own platform are not locked-in to Placecube as the only potential supplier of a supported Digital Place instance. Councils could choose to buy the Liferay DXP supported edition from another Liferay hosting provider, and pay them to build Digital Place from source on top of Liferay.

# Low Code Waste Services Documentation

The presentation of waste services to residents is down to your local preferences, so all screenshots shown here are illustrations that would be styled and branded according to your design system.

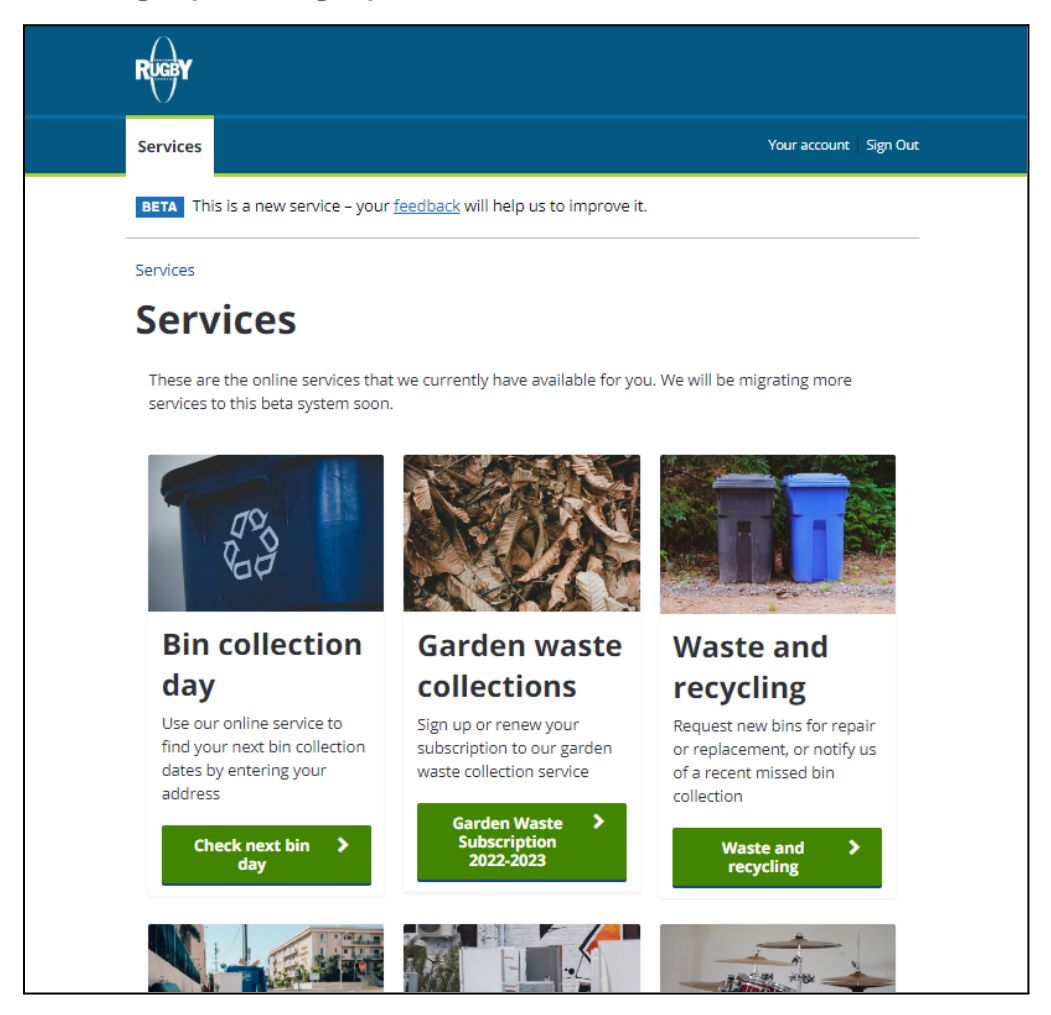

### **Embedding the form in a Page**

All of these services involve the use of a Page that displays the form using the Form widget. This can be added to any page by using the right hand menu and searching for 'Form'

| Fragments and Widge                   | ets            |        |
|---------------------------------------|----------------|--------|
| form                                  | ×              |        |
| FRAGMENTS                             |                |        |
| CUSTOMER CONTACT N                    | MANAGE         | $\sim$ |
| <ul> <li>Self Service link</li> </ul> | to external f. |        |
| WIDGETS                               |                |        |
| COLLABORATION                         |                | $\sim$ |
| Form                                  |                |        |

The widget can be dragged onto the Page to where required. Once added, the required form can be added to the Page using the Configuration option, searching for the form, selecting it and saving the selection.

| Form         |    |                         |           |
|--------------|----|-------------------------|-----------|
| Form :       | ţŢ | Export / Import         |           |
| Select an ex | \$ | Configuration           | ed in thi |
|              |    | Permissions             |           |
|              |    | Configuration Templates |           |
|              |    |                         |           |

Each service is described in more detail on the following pages

## Find my bin collection day

This service is presented on a Page with an embedded form.

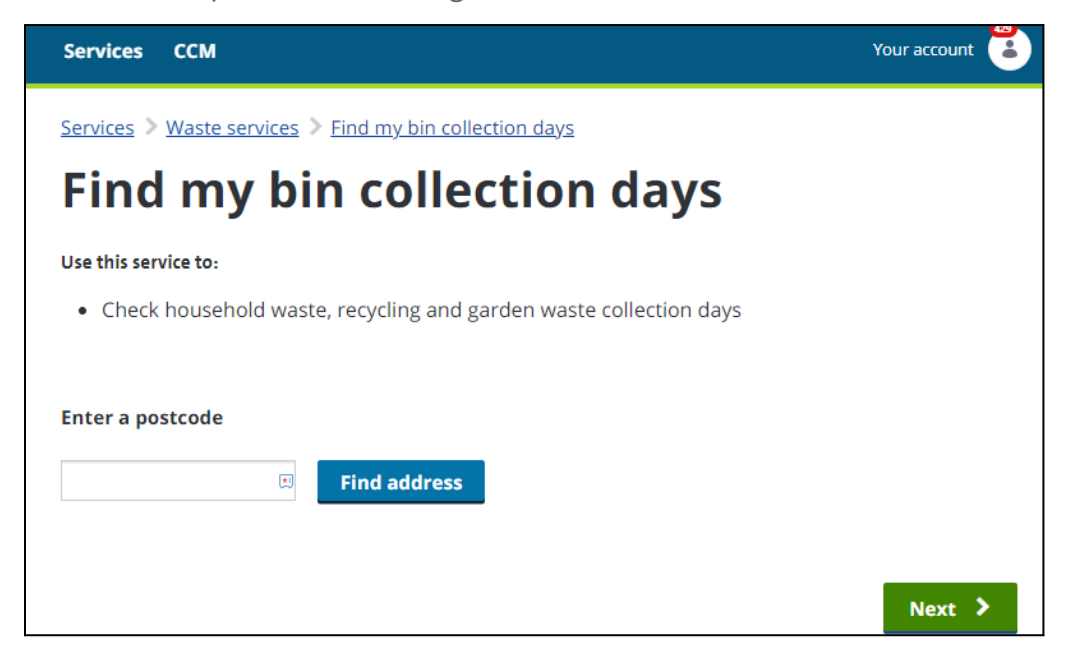

The form used for this service is 'Find my bin collection days'.

Introduction text is provided by a Paragraph field within the form, which can be changed in the form editor to meet your council's requirements

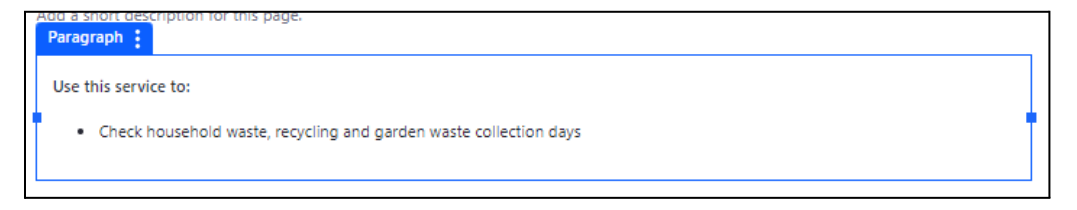

The address lookup field also has a hidden UPRN field to capture the property value to use for querying your waste management system to find the collection day data

| Address            |              |
|--------------------|--------------|
| Enter a postcode * |              |
| Postcode           | Ī            |
|                    | Find address |
|                    |              |
| {{uprn}}           |              |
| {{upm}}            |              |

A series of Text fields is used to populate data returned from the Data Provider and store them for display in the form

| Text                               |  |  | _ |
|------------------------------------|--|--|---|
| Collection date 1 HIDDEN           |  |  |   |
|                                    |  |  |   |
|                                    |  |  |   |
| Collection label 1 HIDDEN          |  |  |   |
|                                    |  |  |   |
|                                    |  |  |   |
| Collection following date 1 HIDDEN |  |  |   |
|                                    |  |  |   |
|                                    |  |  |   |
| Collection frequency 1 HIDDEN      |  |  |   |
|                                    |  |  |   |
|                                    |  |  |   |
| Collection date 2 HIDDEN           |  |  |   |
|                                    |  |  |   |
|                                    |  |  |   |
| Collection label 2 HIDDEN          |  |  |   |
|                                    |  |  |   |
|                                    |  |  |   |
| Collection following date 2 HIDDEN |  |  |   |
|                                    |  |  |   |
|                                    |  |  |   |

The rule in the Rule Builder is set to populate the fields when the UPRN field is populated by retrieving the collection and frequency dates from your waste management system via the data provider

| If Field UPRN is not empty                                                                                                    | : |
|----------------------------------------------------------------------------------------------------|---|
| Autofill Collection label 2 , Collection date 1 , Collection frequency 3 , Collection date 3 , Collection frequency 1 , Collection frequency 2 , Collection following date 1 , |   |
| Collection following date 2 , Collection date 2 , Collection label 3 , Collection following date 3 , Collection label 1 from Data Provider Bin collection dates                |   |
|                                                                                                    |   |

Residents are asked to enter their post code and select their address to reveal the collection dates.

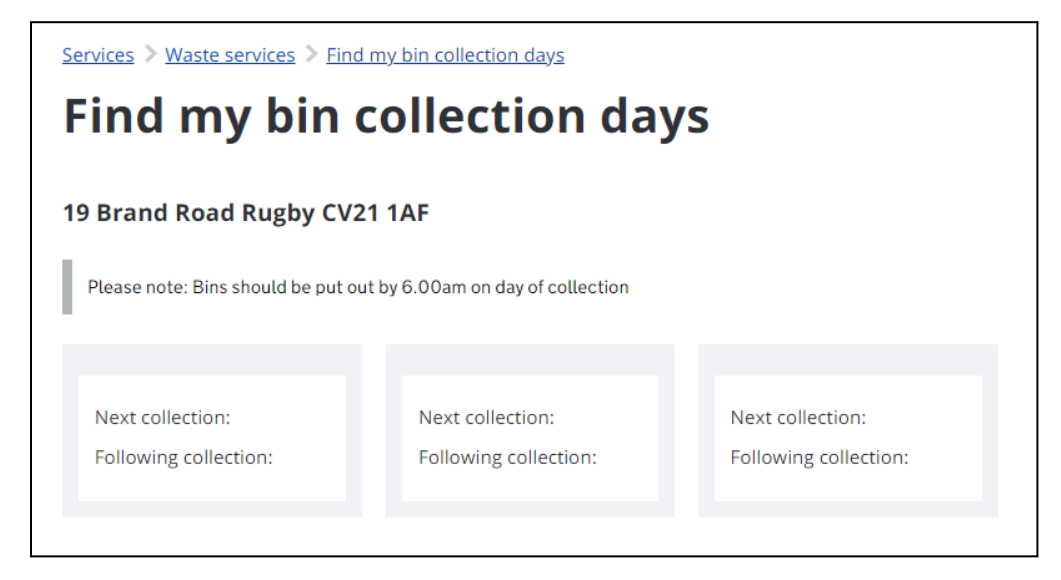

The final page of the form is presented using a Paragraph field using placeholders populated from the stored data.

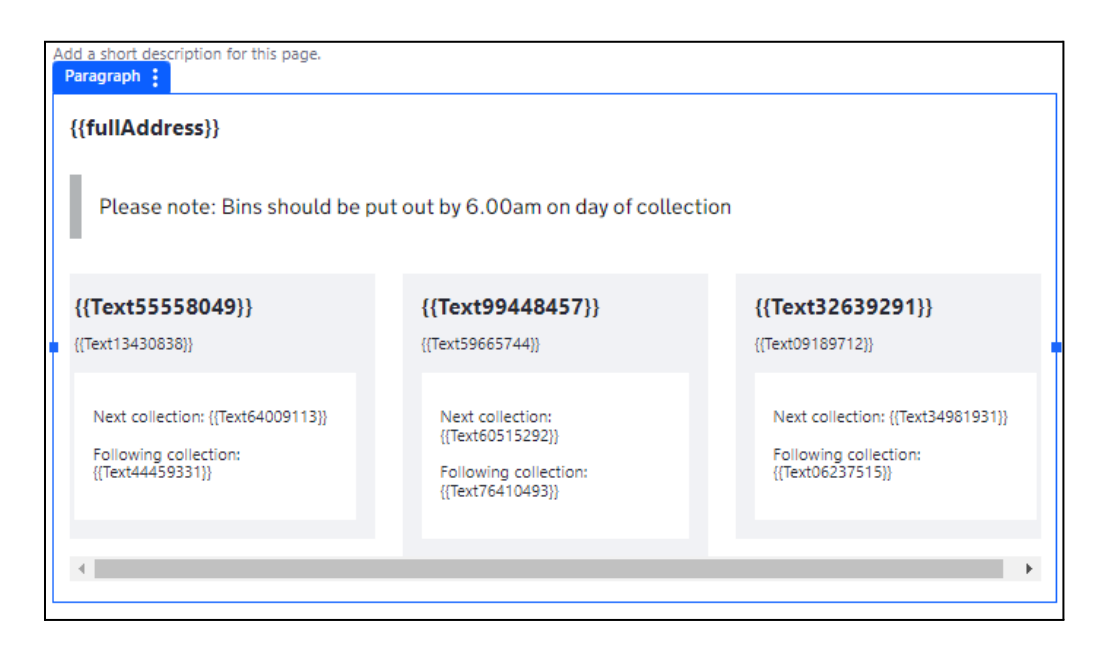

#### **Report a missed bin collection**

This service comprises an introductory page, a form page and a form. The introductory page includes a web content display element to show the content

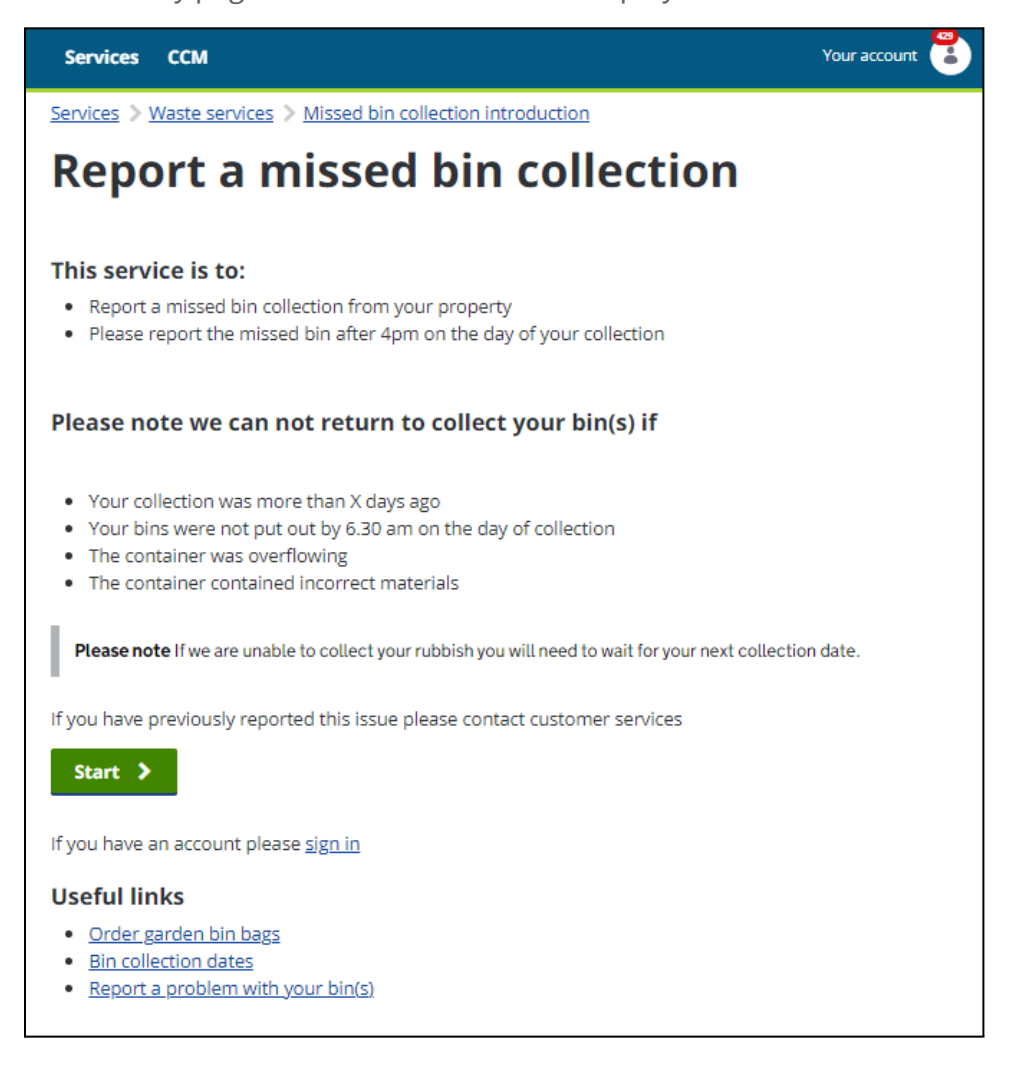

On the first page, the resident will need to select which bins were not collected, and the date of the normal collection date. The selectable types of waste can be configured within the form to match your local services.

| Services > Waste servic       | s $ ightarrow$ Missed bin collection introduction $ ightarrow$ Missed bin collection |
|-------------------------------|--------------------------------------------------------------------------------------|
| Report a                      | missed bin collection                                                                |
| Which bins were not coll      | cted?                                                                                |
| <ul> <li>Recycling</li> </ul> |                                                                                      |
| O Rubbish                     |                                                                                      |
| Please tell us the dat        | of the missed collection                                                             |
| _/_/                          | L                                                                                    |
|                               | Next >                                                                               |

The selectable types of waste can be configured within the form to match your local services.

| Report a missed bin collection                                                   | Help Text 🔘             |
|----------------------------------------------------------------------------------|-------------------------|
| As a resident I need to tell you that my waste was not collected when I expected | Required Field          |
|                                                                                  | This field is required. |
| PAGE 10PS ^ ¥ :                                                                  | Options                 |
| Add a short description for this page.                                           | Garden ×                |
| Which bins were not collected? *                                                 | Recycling ×             |
| Garden                                                                           | Field Reference: Rec    |
| Reyoung     Rubbish                                                              | Field Reference: Ref    |
|                                                                                  | Enter an Option         |

| Services > Waste services > Missed bin collection introduction > Missed bin collection |        |
|----------------------------------------------------------------------------------------|--------|
| Report a missed bin collection                                                         |        |
| Address for property where bin(s) were not collected Find address Find address         | Novt   |
| < Previous                                                                             | Next > |

The address lookup field also has a hidden UPRN field to capture the property value to use for querying your waste management system to find the collection day data

| Address            |              |
|--------------------|--------------|
| Enter a postcode * |              |
| Postcode           | Find address |
|                    |              |
| {{uprn}}           |              |

A rule in the Rule Builder is set to populate the fields when the UPRN field is populated by retrieving the collection and frequency dates from your waste management system via the data provider

| If Field UPRN is not empty                                                                                                    |  |
|----------------------------------------------------------------------------------------------------|--|
| Autofill Collection label 2 , Collection date 1 , Collection frequency 3 , Collection date 3 , Collection frequency 1 , Collection frequency 2 , Collection following date 1 , |  |
| Collection following date 2 , Collection label 3 , Collection following date 3 , Collection following date 3 , Collection label 1 from Data Provider Bin collection dates      |  |

| Text :                             |  |
|------------------------------------|--|
| Collection date 1 HDDEN            |  |
|                                    |  |
|                                    |  |
| Collection label 1 HIDDEN          |  |
|                                    |  |
|                                    |  |
| Collection following date 1 HIDDEN |  |
|                                    |  |
|                                    |  |
| Collection frequency 1 HIDDR       |  |
|                                    |  |
|                                    |  |
| Collection date 2 HIDDEN           |  |
|                                    |  |
|                                    |  |
| Collection label 2 HIDDEN          |  |
|                                    |  |
|                                    |  |
| Collection following date 2 HIDDEN |  |
|                                    |  |
|                                    |  |
| Collection frequency 2 HIDDEN      |  |

The Next Collection page is displayed to the customer, setting out the next collection and collection frequency for each bin type. This is achieved through a set of paragraph fields using placeholder text for field references for the fields populated by the URPN lookup. These can be configured to match the services you use in your council.

| New Page                                                                                                    |                                                                                                  | < Paragraph                                                                                      |
|----------------------------------------------------------------------------------------------------|--------------------------------------------------------------------------------------------------|--------------------------------------------------------------------------------------------------|
| Sorry we missed your collection                                                                                                    | ~ ~ :                                                                                            | Basic Advanced                                                                                   |
| Add a short description for this page.                                                                                                    |                                                                                                  | Enter a title.                                                                                   |
| Your next collections for {{fullAddress}} Please note: Bins should be put out by 6.00am on day of collection Paragraph:                                                                                               |                                                                                                  | Body Text*                                                                                       |
| {{CollectionLabel1}} {{CollectionFrequency1}} {{CollectionFrequency2}}                                                                                                    | {{CollectionLabel3}} {{CollectionFrequency3}}                                                    | { <b>(CollectionLabel1)</b> }<br>{(CollectionFrequency1)}                                        |
| Next collection:<br>[[CollectionDate1]]         Next collection:<br>[[CollectionDate2]]           Following collection:<br>{[CollectionFollowingDate1]}         Following collection:<br>([CollectionFollowingDate2]) | Next collection:<br>[[CollectionDate3]]<br>Following collection:<br>[[CollectionFollowingDate3]] | Next collection:<br>([CollectionDate1])<br>Following collection:<br>([CollectionFollowingDate1]) |

The number of boxes displayed is controlled by a set of rules in the rule Builder that assesses if the collection label fields for each bin type are populated

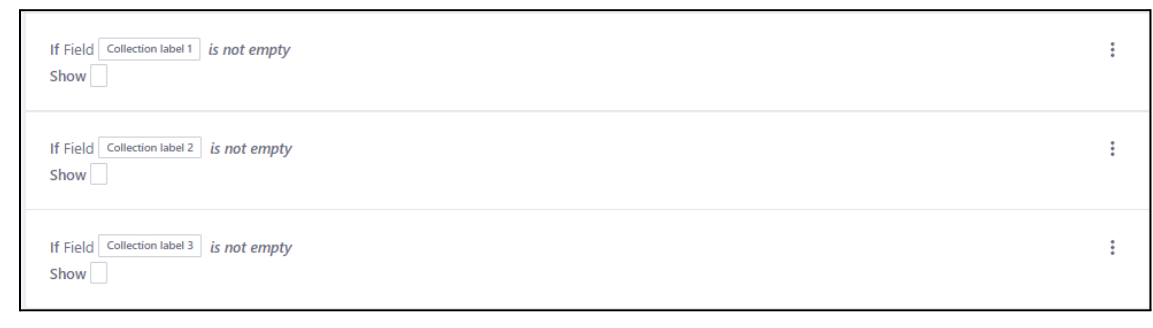

The result appears to the resident as follows:

| Services $\gg$ Waste services $\gg$ Missed bin collection introduction $\gg$ Missed bin collection |                                          |        |  |
|----------------------------------------------------------------------------------------------------|------------------------------------------|--------|--|
| Report a missed bin collection                                                                     |                                          |        |  |
| Sorry we mis                                                                                       | sed your collection                      |        |  |
| Your next collections for                                                                          | r 20 Castle Combe Rugby CV21 1AP         |        |  |
| Please note: Bins should be put                                                                    | out by 6.00am on day of collection       |        |  |
| 240L RUBBISH BIN<br>Every alternate Mon                                                            | 180L RECYCLING<br>BIN                    |        |  |
| Next collection:<br>Mon 05 Dec 2022                                                                | Next collection:<br>Mon 28 Nov 2022      |        |  |
| Following collection:<br>Mon 19 Dec 2022                                                           | Following collection:<br>Mon 12 Dec 2022 |        |  |
| <b>Do you need us to come back befor</b><br>Yes<br>No                                              | re then?                                 |        |  |
| < Previous                                                                                         |                                          | Next > |  |

A single selection field is used to enable the resident to request an earlier collection than those listed.

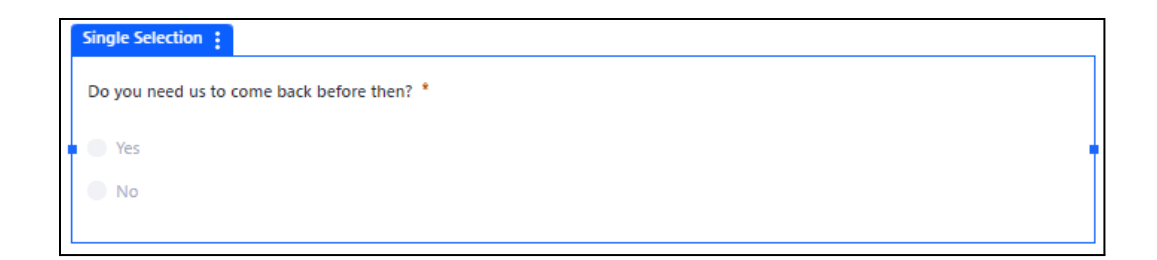

A 'Your details' page is provided to confirm the name and address for the assisted collection. This will default to the resident's details if they are logged in.

| iervices > Waste services > Missed bin collection introduction > Missed bin collection<br>Report a missed bin collection |  |
|----------------------------------------------------------------------------------------------------|--|
| Your details                                                                                                    |  |
| First name                                                                                                    |  |
| Placecube                                                                                                    |  |
| Last name                                                                                                    |  |
| Support                                                                                                    |  |
| Email address                                                                                                    |  |
| support@placecube.com                                                                                                    |  |
| Telephone                                                                                                    |  |
|                                                                                                    |  |
| < Previous Next >                                                                                                    |  |

The resident is then shown a summary screen and offered the opportunity to edit any aspect of the form prior to submission

| Services > Waste services > Missed bin co | llection introduction > Missed bin collection |  |  |
|-------------------------------------------|-----------------------------------------------|--|--|
| Report a missed bin collection            |                                               |  |  |
|                                           |                                               |  |  |
| Chock your answ                           | iors boforo                                   |  |  |
| check your answ                           |                                               |  |  |
| gniumauz                                  |                                               |  |  |
| Which bins were not collected?            | Recycling                                     |  |  |
| Date of missed collection                 |                                               |  |  |
| <u>Change</u>                             |                                               |  |  |
| Name                                      | Placecube Support                             |  |  |
| Email                                     | support@placecube.com                         |  |  |
| <u>Change</u>                             |                                               |  |  |
| Address for missed collection             | 20 Castle Combe Rugby CV211AP                 |  |  |
| <u>Change</u>                             |                                               |  |  |
| Do you need us to come back before then?  | Yes                                           |  |  |
| Change                                    |                                               |  |  |
|                                           |                                               |  |  |
| By reporting this issue you are           |                                               |  |  |
|                                           |                                               |  |  |
| < Previous                                | Submit >                                      |  |  |

This is achieved through a paragraph field using field reference placeholders to display captured data from the form

| Check your answers before submitting     |                                     |
|------------------------------------------|-------------------------------------|
| Add a short description for this page.   |                                     |
| Which bins were not collected?           | {{WhichBinsWereNotCollected}}       |
| Date of missed collection                | {{missedDate}}                      |
| <u>Change</u>                            |                                     |
| Name                                     | {{firstName}} {{lastName}}          |
| Email                                    | {{emailAddress}}                    |
| <u>Change</u>                            |                                     |
| Address for missed collection            | {{fullAddress}}                     |
| <u>Change</u>                            |                                     |
| Do you need us to come back before then? | {{DoYouNeedUsToComeBackBeforeThen}} |
| <u>Change</u>                            |                                     |
| By reporting this issue you are          |                                     |
|                                          |                                     |

A success page is displayed for the resident on completion

Home > Missed bin collection confirmation

### Your report of a missed bin collection has been received and it is being processed

Your reference number is **4416469** 

Please note it can take up to X time to process your application.

#### **Request a new waste container**

This service comprises an introductory page, a form page and a form. The introductory page includes a web content display element to show the content

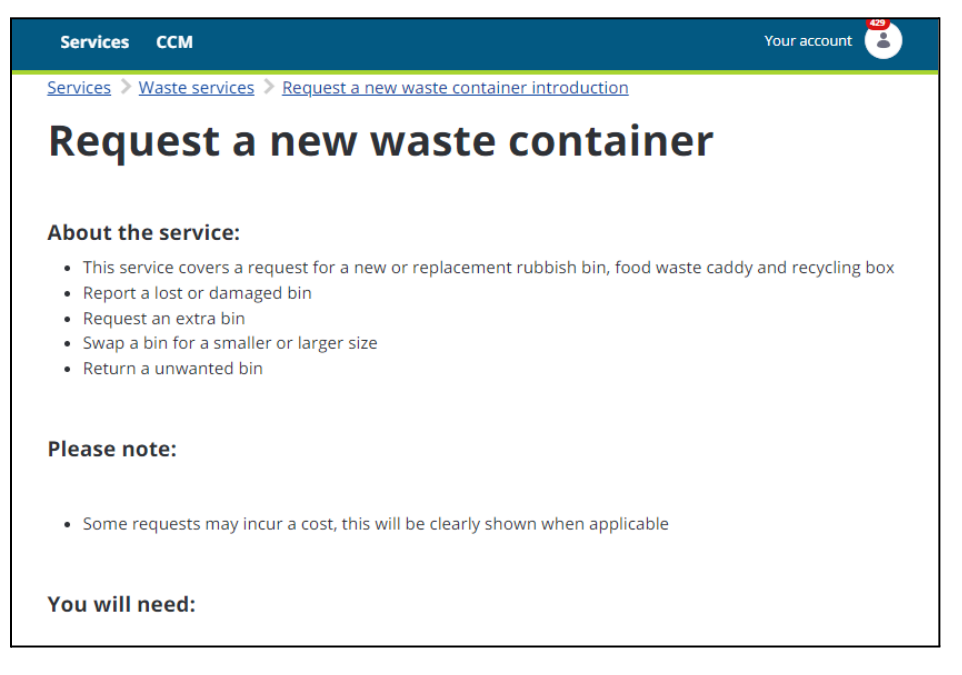

This content can be edited in the Content and Data section or with the page editor by selecting the Browser (pointer symbol) in the right hand menu and selecting the edit option next to the web content title.

| Browser                                                                  | + |
|--------------------------------------------------------------------------|---|
| Page Elements Page Content                                               | ۲ |
| Access the content included in the page and<br>the options to edit them. | F |
| All Content 🔶                                                            |   |
| Search Q                                                                 |   |
| WEB CONTENT ARTICLE                                                      |   |
| Request new waste container<br>Basic Web Content                         |   |
| It 🖉 Edit                                                                |   |
| Permissions                                                              |   |
| i View Usages                                                            |   |

The form used for this service is 'Request a new container'.

| Form :                                    |        |
|-------------------------------------------|--------|
| Address to deliver new waste container(s) |        |
| Enter a postcode                          |        |
| E Find address                            |        |
|                                           |        |
|                                           | Next 🗲 |

The initial Address field will be configured to use the location service for your area, and return an address for selection

| Enter a postcode             |    |
|------------------------------|----|
| CV21 1AF Change              |    |
| 18 Brand Road Rugby CV21 1AF | \$ |
| Your selected address        |    |
| 18 Brand Road Rugby CV21 1AF |    |

The second page of the form is used to obtain more information about the waste container needed and the reasons for it

| What can we help you with                      |        |
|------------------------------------------------|--------|
| Please select what the issue is                |        |
| • My bin is damaged                            |        |
| O I would like an extra bin                    |        |
| $\odot$ I would like to return an unwanted bin |        |
| ○ I am a new resident who needs a bin(s)       |        |
|                                                |        |
| My enquiry isn't listed here                   |        |
| Information for new households                 |        |
| <u>Waste container guide &amp; costs</u>       |        |
|                                                |        |
| < Previous                                     | Next > |

There are also 3 Details components at the foot of the page that can be edited via the Paragraph field in the form editor

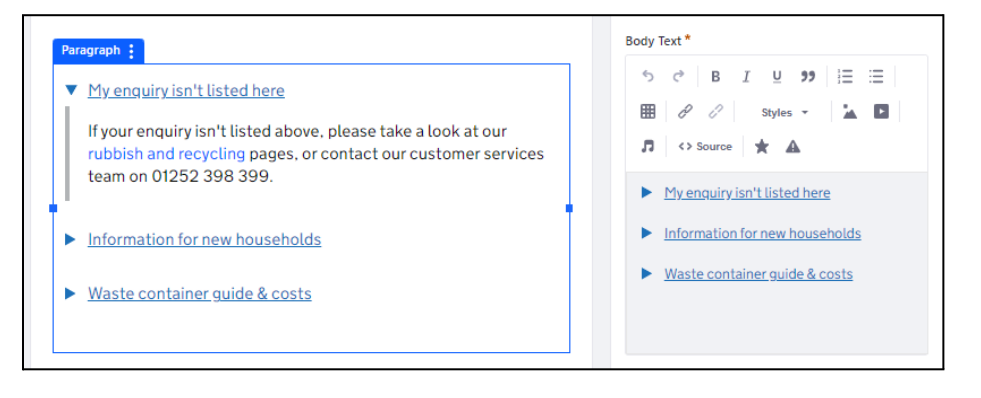

The options for selection are controlled through a Single Selection field, which can be edited to match the particular needs of your council.

|      | < Single Selection                      |   |
|------|-----------------------------------------|---|
| E    | Basic Advanced                          |   |
| Lab  | el 🛛                                    |   |
| F    | Please select what the issue is         |   |
| Hel  | p Text 🔞                                |   |
|      |                                         |   |
|      | Required Field                          |   |
| Erro | or Message                              |   |
|      | This field is required.                 |   |
| Op   | tions                                   |   |
|      | My bin is missing                       | × |
|      | Field Reference: MyBinIsMissing         |   |
|      | My bin is damaged                       | × |
|      | Field Reference: MyBinIsDamaged         |   |
|      | I would like an extra bin               | × |
|      | Field Reference: IWouldLikeAnExtraBin   |   |
|      | I would like to return an unwanted      | × |
|      | Field Reference: IWouldLikeToReturnAnUm |   |
|      | I am a new resident who needs a b       | × |
|      | Field Reference: IAmANewResidentWhoNe   |   |
|      | Enter an Option                         |   |
|      | Field Reference: Option58510015         |   |

Any of these choices:

- My bin is missing
- My bin is damaged
- I would like to return an unwanted bin

will result in the next form page displaying a choice of bins, which is provided in the form by a Single Selection field and a range of options. These can be edited within the form editor to match your council's requirements

| Single Selection |    | Rubbish bin                            | × |
|------------------|----|----------------------------------------|---|
| Please select    |    | Field Reference: RubbishBinDamaged     |   |
| Rubbish bin      |    | Food waste caddy                       | × |
| Food waste caddy |    | Field Reference: FoodWasteCaddyDamage  |   |
| Recycling bin    |    | Recycling bin                          | ~ |
| Glass recycling  |    | Field Reference: RecidingRinDamaged    | ^ |
| Garden waste     |    | neu kerence. Neujungbinbarnageu        |   |
|                  |    | Glass recycling                        | × |
|                  |    | Field Reference: GlassRecyclingDamaged |   |
| Rubbish bin      |    | Garden waste                           | × |
| Food waste caddy |    | Field Reference: GardenWasteDamaged    |   |
| Recycling bin    | :: | Enter an Option                        |   |
| Glass recycling  |    | End Reference: Option//200201          |   |

In addition, the most appropriate heading for the choice is displayed from a number of Paragraph fields within the form, each with its own rule in the Rule Builder

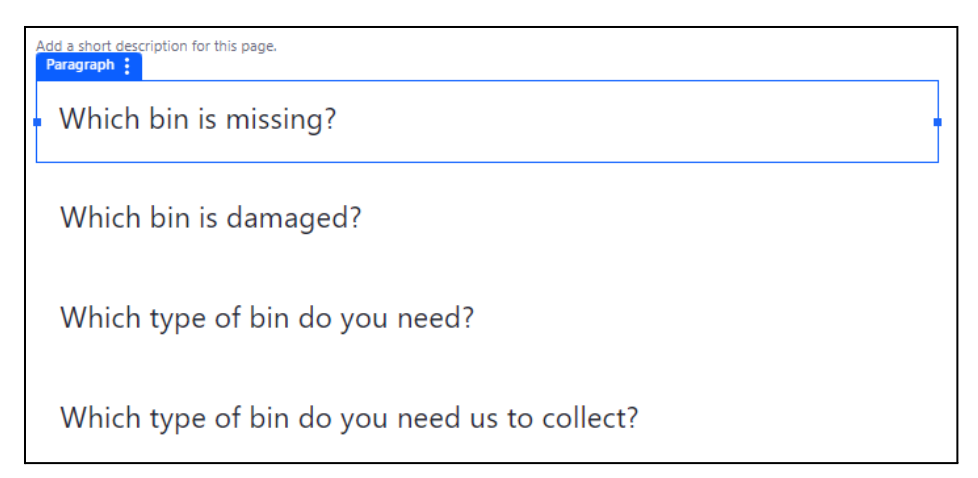

Like missing or returned bins, choosing a damaged bin will display the bin selection field, but also an additional field giving the opportunity to have the damaged item collected.

Do you need us to collect your old bin?

This is controlled by this rule in the Rule Builder

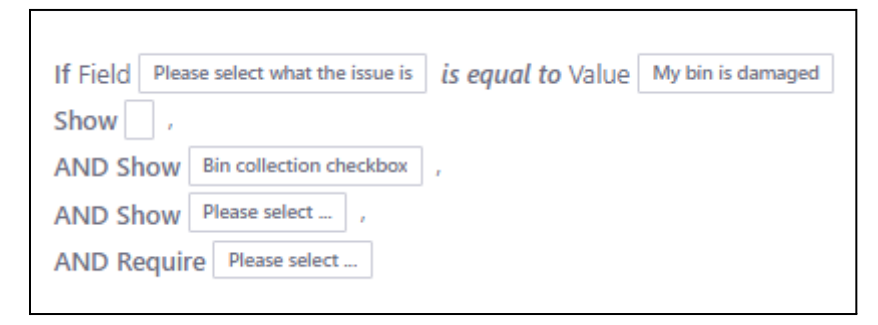

You may see that the rule builder shows blank entries for selected paragraph fields. This is because they are set with blank titles to avoid them displaying (this will be resolved in future releases of the product)

#### **New residents**

The 'new resident' option has a rule in place to display an additional question on the form page

| • I am a new resident who needs a bin(s)                                                                 |  |
|----------------------------------------------------------------------------------------------------|--|
| Please provide more details<br>O Bin(s) not at property when I moved in<br>O Existing bin(s) are damaged |  |

This display is controlled by this rule in the Rule Builder

| If Field Please select what the issue is | is equal to Value | I am a new resident who needs a bin(s) |
|------------------------------------------|-------------------|----------------------------------------|
| Show Please provide more details ,       |                   |                                        |
| AND Show                                 |                   |                                        |
| AND Show Multiple Selection ,            |                   |                                        |
| AND Require Multiple Selection           |                   |                                        |

The subsequent form page for new residents displays a multiple selection field for requesting one or more bins required.

| Which bin(s) would you like to<br>order? |
|------------------------------------------|
| 🗌 Rubbish bin                            |
| Food waste caddy                         |
| Recycling bin                            |
| Glass recycling                          |

This is controlled by this rule in the Rule Builder

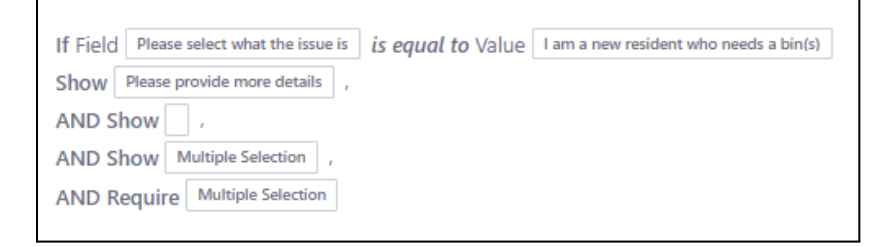

If the resident has a garden waste subscription, and is trying to use this service to request additional bins, a paragraph field is included to redirect residents to the correct service

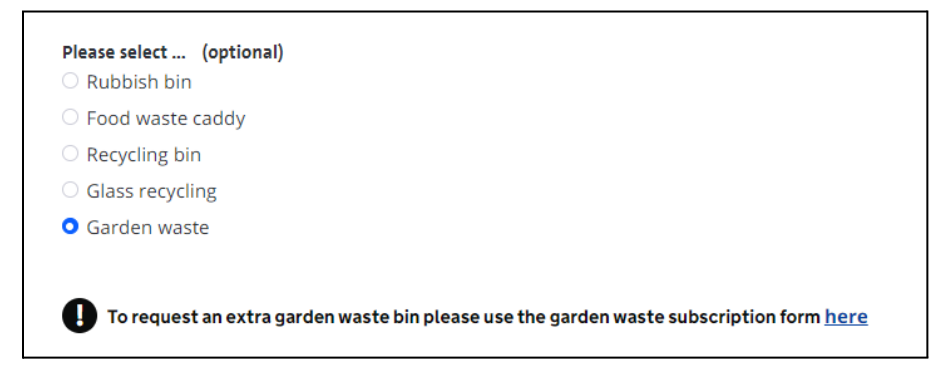

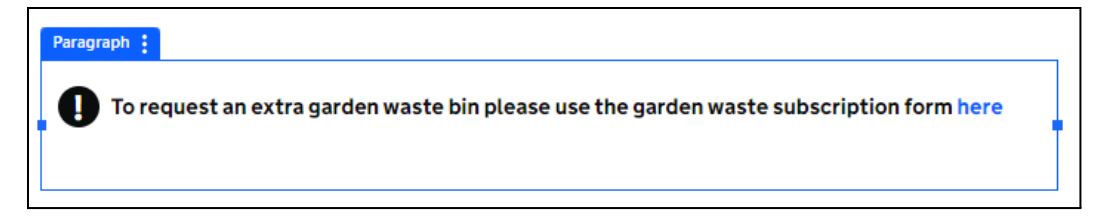

Requests for additional or replacement Rubbish bins or replacement Garden Waste bins will lead to an additional question regarding the size of bin required

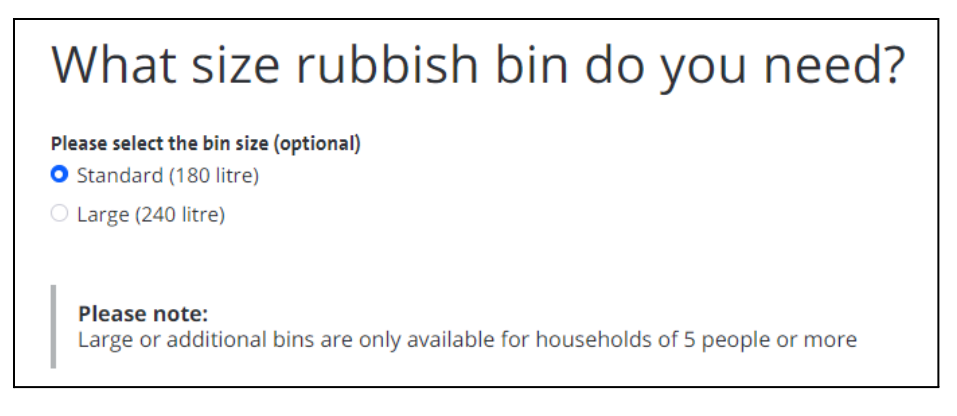

Selecting 'Large' will result in an additional field being presented in the form

 $\square$  Please confirm that there are 5 or more people resident in your household

This is controlled by this rule in the Rule Builder

| If Field | Please select the bin size   | is equal to Value        | Large (240 litre)     |
|----------|------------------------------|--------------------------|-----------------------|
| Show     | Please confirm that there ar | e 5 or more people resid | ent in your household |

Depending on the choice of service, the resident will be asked to provide their details. If the user is logged in then their details will be provided

| Your details                                    |        |
|-------------------------------------------------|--------|
| First name                                      |        |
| Placecube                                       |        |
| Last name                                       |        |
| Support                                         |        |
| Email address                                   |        |
| support@placecube.com                           |        |
| Telephone                                       |        |
| How we will use your information<br>Lorem Ipsum |        |
| < Previous                                      | Next > |

Г

For some choices that do not require extra questions, residents will be taken to this screen earlier as no additional questions are required. This is controlled by this rule in the Rule Builder:

| If Field | Please select   | <i>is equal to</i> Value | Food waste caddy |
|----------|-----------------|--------------------------|------------------|
| OR Field | Please select . | <i>is equal to</i> Value | Recycling bin    |
| OR Field | Please select . | is equal to Value        | Glass recycling  |
| Jump to  | Page 5 Your     | details                  |                  |

The resident is then shown a summary screen and offered the opportunity to edit any aspect of the form prior to submission

| Issue I would like to return an unwanted Ch<br>bin About the bin Type Glass recycling Ch Size Standard (180 litre) Ch Your details Name Placecube Support Ch Telephone 012345678 Ch                       | <u>nange</u> |
|----------------------------------------------------------------------------------------------------|--------------|
| About the bin       Type       Glass recycling       Ch         Size       Standard (180 litre)       Ch         Your details       Placecube Support       Ch         Telephone       012345678       Ch |              |
| Type     Glass recycling     Ch       Size     Standard (180 litre)     Ch       Your details     Placecube Support     Ch       Telephone     012345678     Ch                                           |              |
| Size Standard (180 litre) Ch<br>Your details<br>Name Placecube Support Ch<br>Telephone 012345678 Ch                                                                                                    | <u>nange</u> |
| Your details       Name     Placecube Support     Ch       Telephone     012345678     Ch                                                                                                    | <u>nange</u> |
| Telephone         012345678         Ch                                                                                                    | <u>nange</u> |
|                                                                                                    | <u>nange</u> |
| Email support@placecube.com Ch                                                                                                    | nange        |
| Please note:<br>How we will use this information                                                                                                    |              |

This data is presented in the form using field placeholders in a paragraph field

| heck details                         |                                    | $\wedge \vee$ |
|--------------------------------------|------------------------------------|---------------|
| d a short description for this page. |                                    |               |
| Waste collector request              |                                    |               |
| lssue                                | {{PleaseSelectWhatTheIssueIs<br>}} | <u>Change</u> |
| About the bin                        |                                    |               |
| Туре                                 | {{Field26608973}}                  | <u>Change</u> |
| Size                                 | {{PleaseSelectTheBinSize}}         | <u>Change</u> |
| Your details                         |                                    |               |
| Name                                 | {{firstName}} {{lastName}}         | <u>Change</u> |
| Telephone                            | {{mobileNumber}}                   | Change        |
| <b>F</b> 11                          | {{emailAddress}}                   | Change        |

A GOV.UK styled confirmation screen is presented on submission with the unique ID for the form entry

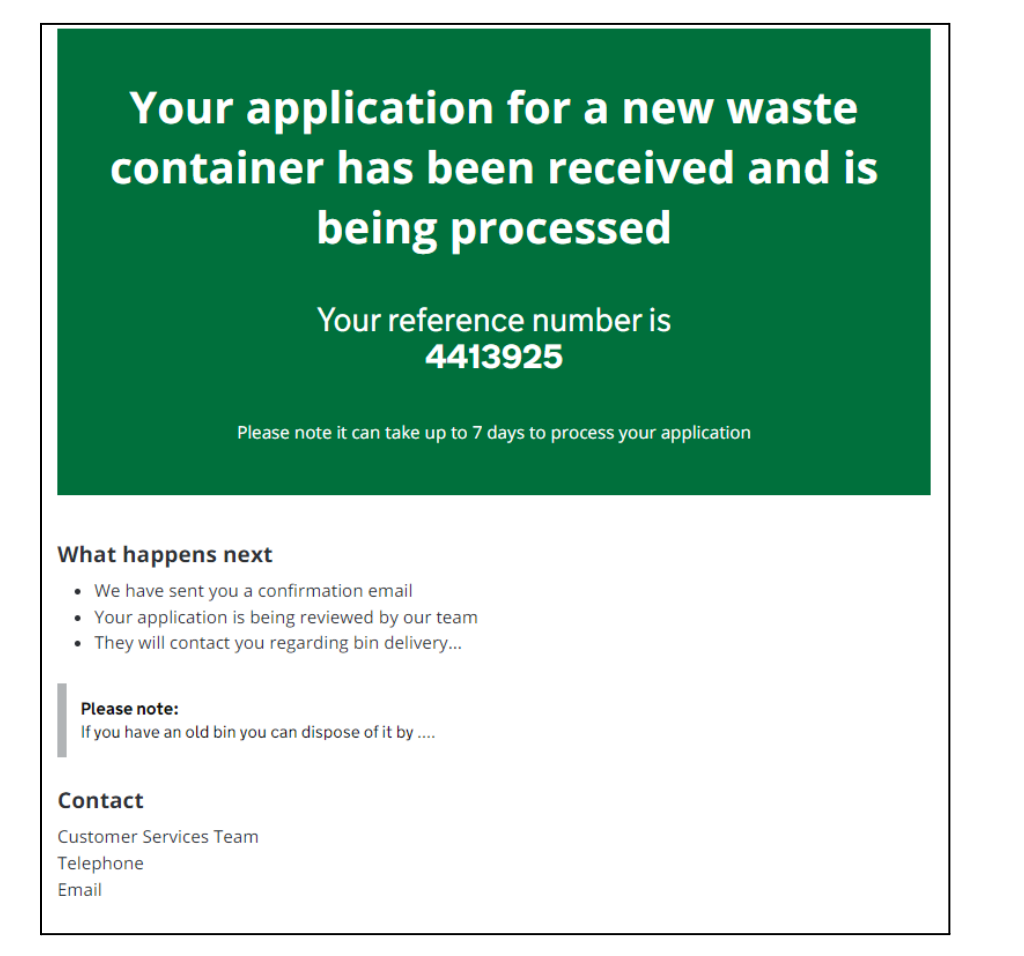

#### **Request assisted bin collection**

This service comprises an introductory page, a form page and a form. The introductory page includes a web content display element to show the content

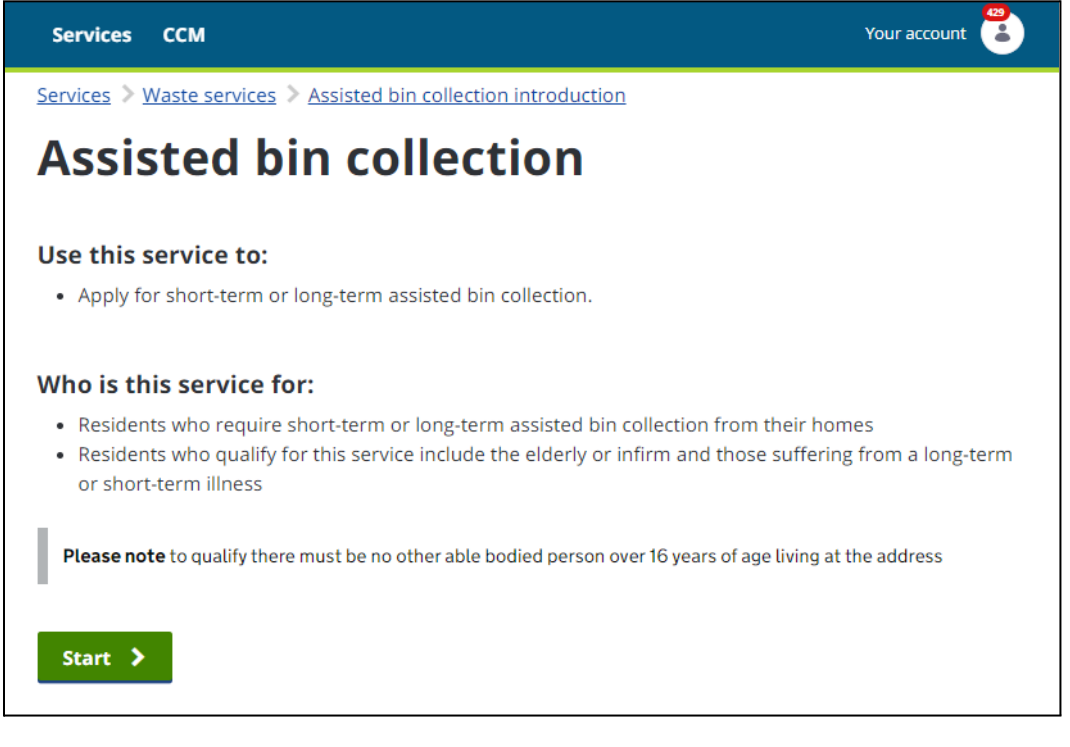

You can edit this to meet your council's requirements (see <u>Editing the web content</u> earlier in the documentation)

The form page displays the form in the form Page using the Form widget (see <u>Embedding the form in a Page</u> earlier in the documentation). Residents are required to enter their address details for the address they wish to set the assisted collection for.

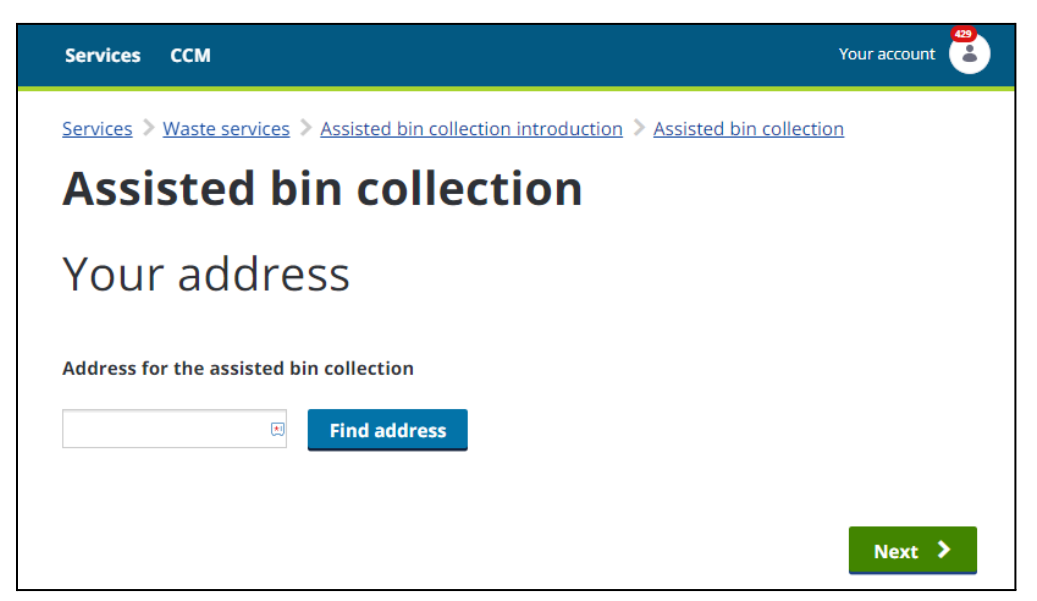

A 'Your details' page is provided to confirm the name and address for the assisted collection. This will default to the resident's details if they are logged in.

| Services CCM                                                                       | Your account |
|------------------------------------------------------------------------------------|--------------|
| Services > Waste services > Assisted bin collection introduction > Assisted bin co | ollection    |
| Assisted bin collection                                                            |              |
| Your details                                                                       |              |
| First name                                                                         |              |
| Placecube                                                                          |              |
| Last name                                                                          |              |
| Support                                                                            |              |
| Email address                                                                      |              |
| support@placecube.com                                                              |              |
| Telephone                                                                          |              |
|                                                                                    |              |
| < Previous                                                                         | Next >       |

The main Requirements page asks residents to give more details about their needs.

| Services > Waste services > Assisted bin collection introduction > Assisted bin collection |      |    |
|--------------------------------------------------------------------------------------------|------|----|
| Assisted bin collection                                                                    |      |    |
| Requirements                                                                               |      |    |
| Reason for assistance                                                                      |      |    |
| Choose an Option                                                                           |      | \$ |
| What period of assistance is required?                                                     |      | \$ |
| Location of your bins                                                                      |      |    |
| Choose an Option                                                                           |      | \$ |
| < Previous                                                                                 | Next | >  |

The choices for 'Reason for assistance' and 'What period of assistance is required' are both provided by a Single Section field with manually added choices. You can access these with the form editor to change them to match your council's requirements.

| PAGE 3 OF 4                                                  |          | < Sel           | ect from List           |   |
|--------------------------------------------------------------|----------|-----------------|-------------------------|---|
| Requirements                                                 | $\sim$ : |                 |                         |   |
| Add a short description for this page.                       |          | Label 😡         |                         |   |
| Select From List                                             |          | Reason for      | assistance              |   |
| Reason for assistance *                                      |          | Help Text 🔘     |                         |   |
| Choose an Option                                             | ÷        | Help Text @     |                         |   |
|                                                              |          |                 |                         |   |
| What is the reason for requiring an assisted bin collection? |          | Requi           | red Field               |   |
|                                                              |          | Error Message   |                         |   |
|                                                              |          | This field is   | s required.             |   |
|                                                              |          |                 |                         |   |
|                                                              |          | Create List     |                         |   |
| What period of assistance is required? *                     |          | Manually        |                         | ÷ |
| Choose an Option                                             | ÷        |                 |                         |   |
|                                                              |          | Related         | to age                  | × |
| How long will you require an assisted bin collection?        |          | Field Reference | e: RelatedoAge          |   |
|                                                              |          | Related         | to a long-term illness  | × |
|                                                              |          | Field Reference | e: longTerm             |   |
|                                                              |          | Related         | to a short-term illness | × |
|                                                              |          | Field Reference | e: shortTerm            |   |
| Location of your bins *                                      |          | Other           |                         | × |
| Choose an Option                                             | \$       | Field Reference | e: Other                |   |
|                                                              |          | Enter ar        | n Option                |   |

The 'Other' choices for 'reason for assistance' and 'location of your bins' result in an additional question being displayed. These are both provided through rules in the Rule Builder (shown below)

| Requirements         |    |
|----------------------|----|
| eason for assistance |    |
| Other                | \$ |

| If Field | Reason for assistance     | <i>is equal to</i> Value  | Other      |
|----------|---------------------------|---------------------------|------------|
| Show     | What is the reason for re | quiring an assisted bin c | ollection? |

Show Whereabouts are your bins?

| Other                   |     | \$ |
|-------------------------|-----|----|
| Whereabouts are your bi | ns? |    |
|                         |     |    |
|                         |     | 11 |

The resident is then shown a summary screen and offered the opportunity to edit any aspect of the form prior to submission

| Assisted | bin | col | lection |
|----------|-----|-----|---------|
|          |     |     |         |

# Check your answers before submitting your application

| Vour | dotaile |  |
|------|---------|--|
| rour | details |  |

| Name                   | Placecube Support            | Change        |
|------------------------|------------------------------|---------------|
| Address                | 20 Brand Road Rugby CV21 1AF | Change        |
| Contact details        | support@placecube.com        | Change        |
| Requirements           |                              |               |
| Reason for assistance  | Related to age               | <u>Change</u> |
| Duration of assistance | Long-term                    | <u>Change</u> |
| Location of bins       | In front of the garage       | Change        |

| PAGE 4 OF 4 |                                       |                                          |               |
|-------------|---------------------------------------|------------------------------------------|---------------|
| (           | Check your answers b                  | efore submitting your application        | $\sim$ · ·    |
| A           | dd a short description for this page. |                                          |               |
|             | Your details                          |                                          |               |
|             | Name                                  | {{firstName}} {{lastName}}               | <u>Change</u> |
|             | Address                               | {{fullAddress}}                          | <u>Change</u> |
|             | Contact details                       | {{mobile}}                               | <u>Change</u> |
|             |                                       | {{emaiLAddress}}                         |               |
|             | Requirements                          |                                          |               |
|             | Reason for assistance                 | {{ReasonForAssistance}}                  | Change        |
|             | Duration of assistance                | {{WhatPeriodOfAssistanceIsRe<br>quired}} | Change        |
|             | Location of bins                      | {{LocationOfYourBins}}                   | <u>Change</u> |

This data is presented in the form using field placeholders in a paragraph field

# Your application for assisted bin collection had been received and it is being processed

Your reference number is 4413930

Please note it can take up to X days to process your application.

#### What happens next

- We have sent you a confirmation email
- Your application is being reviewed by our team
- They will contact you...

#### **Request a bulky waste collection**

This service comprises an introductory page, a form page and a form. The introductory page includes a web content display element to show the content.

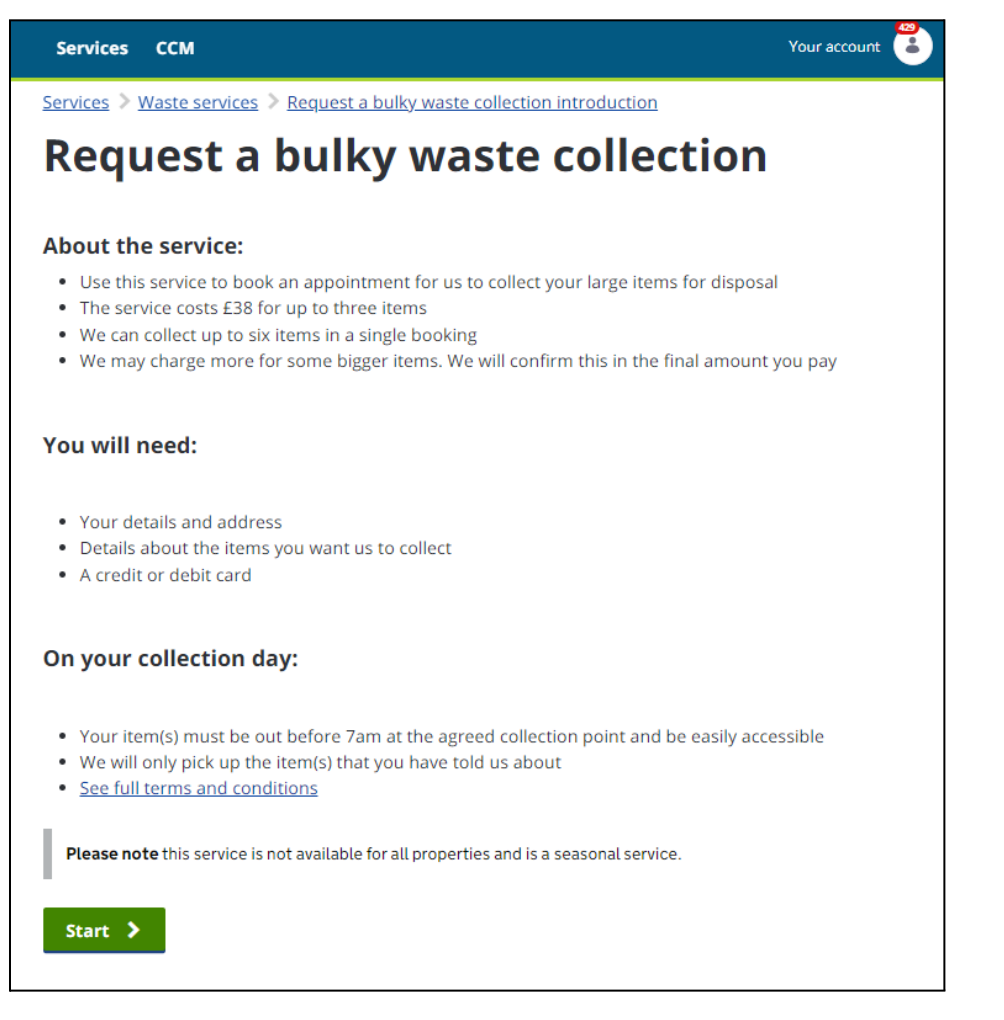

You can edit this to meet your council's requirements (see <u>Editing the web content</u> earlier in the documentation)

The form page displays the form in the form Page using the Form widget (see <u>Embedding the form in a Page</u> earlier in the documentation). Residents are required to enter their address details for the address they wish to set the bulky waste collection for.

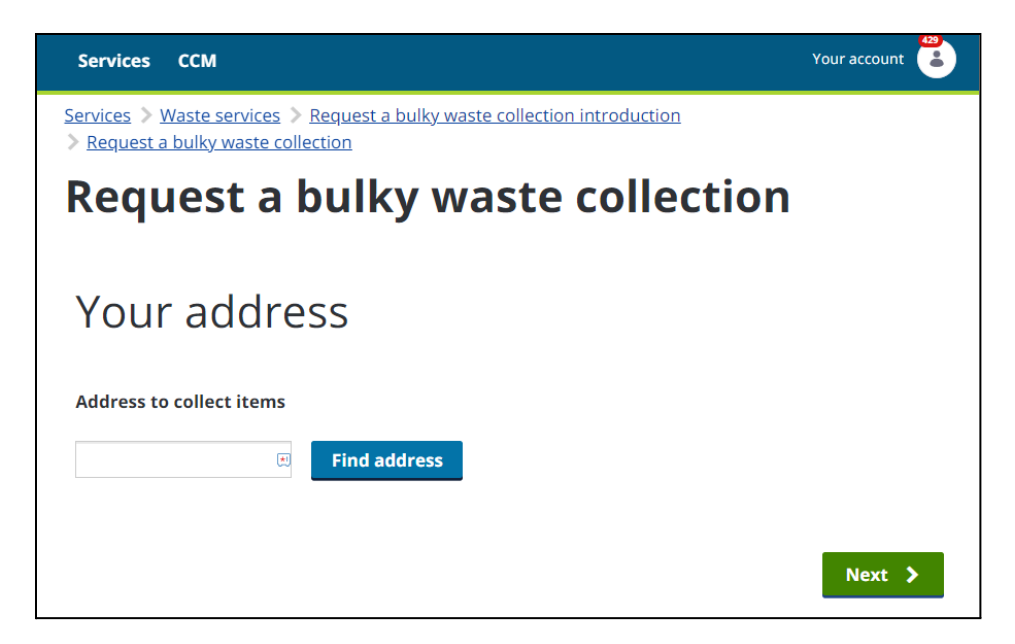

The UPRN for the address is collected for the address selected and stored in a hidden field

| Text :        |
|---------------|
| UPRN [HIDDEN] |
| {{upm}}       |
|               |

The UPRN is then used to retrieve collection dates for bulky waste collections via the data provider

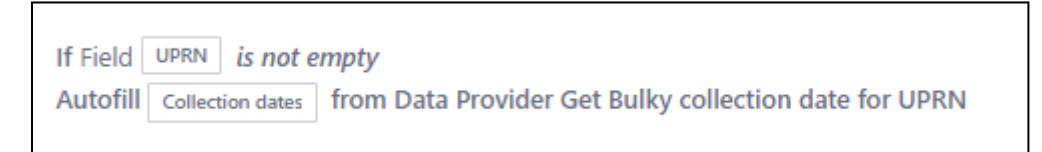

A service ID field is used so that calls made to the data provider will correctly identify which service is being requested. This will vary depending on your waste management system.

| UPRN HIDDEN       |  |  |   |
|-------------------|--|--|---|
| {{uprn}}          |  |  |   |
| Text              |  |  |   |
| Service ID HIDDEN |  |  |   |
| 801               |  |  | 1 |
|                   |  |  |   |

The main 'add items for collection' form page lets residents select what they need to have collected.

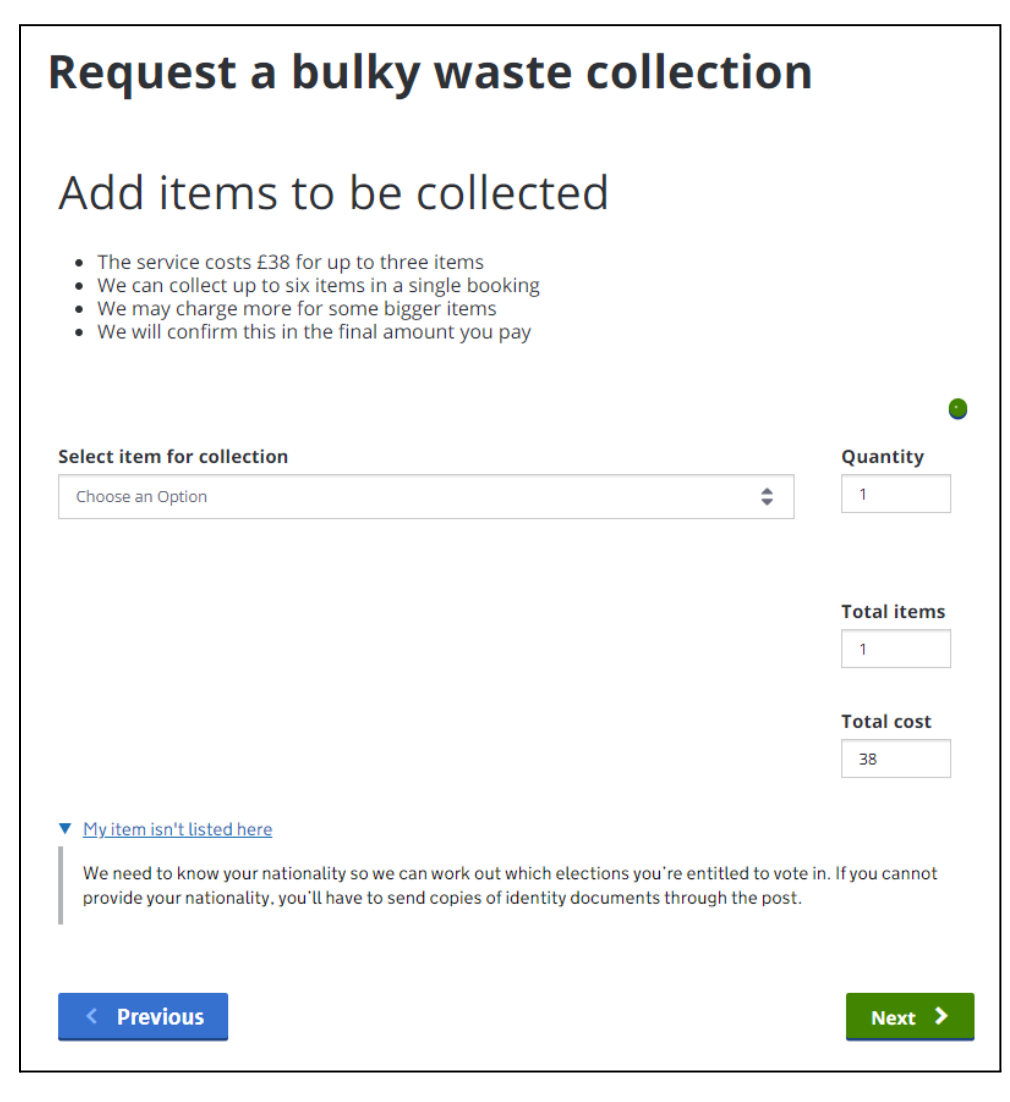

The introductory paragraph with information about charges. This can be edited within the form editor to match your council's policy on charges and number of items

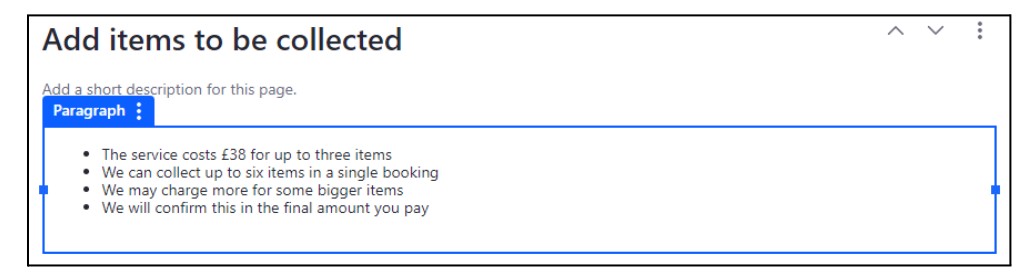

The dropdown list for items to be collected is customisable from within the form editor to list the most popular items collected.

|      | Select from List                 |    |
|------|----------------------------------|----|
| Erro | or Message                       |    |
| ٦    | his field is required.           |    |
| Cre  | ate List                         |    |
| 1    | Manually                         | \$ |
|      |                                  |    |
| •••  | Bed                              | ×  |
|      | Field Reference: Option64603792  |    |
| •••  | Curtain rail                     | ×  |
|      | Field Reference: Option61042131  |    |
| •••  | Drawer                           | ×  |
|      | Field Reference: Option26028067  |    |
|      | Wardrobe (Good condition, dismar | ×  |
|      | Field Reference: Option21208704  |    |
| ***  | Enter an Option                  |    |
|      | Field Reference: Option81056875  |    |

Additional collection items can be added by selecting the '+' icon above the Quantity field, which will add a further 'select item for collection' field. Additional fields can continue to be added, or removed by selecting the '-' icon

| Quantit  | ty 🐨 |
|----------|------|
| \$ 1     |      |
|          |      |
|          | 0 0  |
| Quantity |      |
| \$ 1     |      |
|          | \$ 1 |

A javascript field within the form calculates the total items requested and adjusts the total cost as this section of the form is completed. The javascript will need configuration to match your council's pricing policy.

|   | Javascript                                 |
|---|--------------------------------------------|
|   |                                            |
| 1 | Javascript field - Click here to configure |
|   |                                            |

|                            | G           |
|----------------------------|-------------|
| Select item for collection | Quantity    |
| Curtain rail               | \$ 1        |
|                            |             |
|                            |             |
|                            | 0 6         |
| elect item for collection  | Quantity    |
| Bed                        | <b>♦</b> 3  |
|                            |             |
|                            |             |
|                            | Total items |
|                            | 4           |
|                            |             |
|                            | Total cost  |
|                            | 76          |
|                            |             |

A Details component is used at the foot of the page to allow you to add relevant information for the resident should they be unable to select the options they require (e.g. telephone number to book a custom collection). This can be configured in the form editor

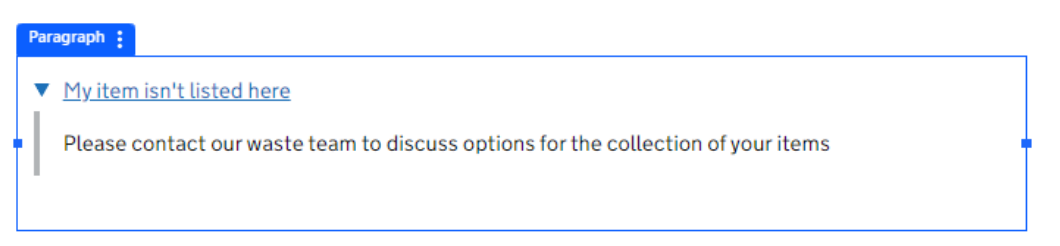

The next page provides residents with information about collection arrangements and requires them to declare where they will leave items for collection.

| Request a bulky waste collection                                                                                                    |                                                                                                    |    |
|----------------------------------------------------------------------------------------------------|----------------------------------------------------------------------------------------------------|----|
| Location                                                                                                    | of items to be collected                                                                                                    |    |
| <ul> <li>Your item(s) must</li> <li>We will only pick u</li> <li>Our crews will not</li> <li>There should be n</li> <li>See full terms and</li> </ul> | be out before 7am at the agreed collection point and be easily accessible<br>up the item(s) that you have told us about<br>t knock on your door or enter your property to collect your item(s)<br>to steps, steep slopes or obstacles to access them<br><u>conditions</u><br><b>be left for collection? (optional)</b> |    |
| Choose an Option                                                                                                    |                                                                                                    | \$ |
| Choose an Option                                                                                                    |                                                                                                    |    |
| At the side of the property                                                                                                    | suitable                                                                                                    |    |
| By the kerb                                                                                                    |                                                                                                    |    |
| Next to the gate                                                                                                    |                                                                                                    |    |
| On the driveway                                                                                                    | Next                                                                                                    | >  |

Again, a details component is available to add any additional information to assist the resident should they not be able to select the relevant option. This can be configured in the form editor.

The date for collection needs to be selected next from a list of available collection dates. These are provided by a rule autofilling collection dates for the given address from the data provider set for the service.

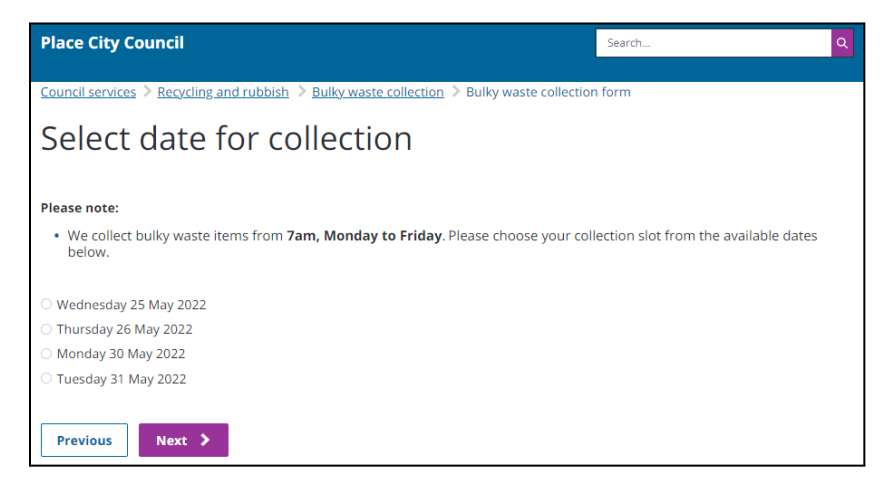

Next the resident would need to add their contact details. A logged in resident would not have to do this as their details would be pre populated.

| Place City Council                                                                         | Search | ۹ |
|--------------------------------------------------------------------------------------------|--------|---|
| Council services > Recycling and rubbish > Bulky waste collection > Bulky waste collection | form   |   |
| Your details                                                                               |        |   |
|                                                                                            |        |   |
| First name                                                                                 |        |   |
| Martin                                                                                     |        |   |
|                                                                                            |        |   |
| Last name                                                                                  |        |   |
| Lowe                                                                                       |        |   |
|                                                                                            |        |   |
| Email address                                                                              |        |   |
| martin.lowe@placecube.com                                                                  |        |   |
|                                                                                            |        |   |
| Previous Next >                                                                            |        |   |

A summary screen is displayed with the data or choices selected by the resident, with the option to edit any of the data prior to submission

| Place City Council                                                                                                    |                                                                                                    | Search    | ۹           |
|----------------------------------------------------------------------------------------------------|----------------------------------------------------------------------------------------------------|-----------|-------------|
| Council services > Recycling and rubb                                                                                                    | ish > Bulky waste collection > Bulky waste collection                                                                                                    | form      |             |
| Check your ans<br>the terms and o                                                                                                    | wers and confirm you<br>conditions                                                                                                    | l accept  |             |
| Your details                                                                                                    |                                                                                                    |           |             |
| Name                                                                                                    | Placecube Support                                                                                                    | <u>Ch</u> | ange        |
| Email address                                                                                                    | support@placecube.com                                                                                                    | <u>Ch</u> | ange        |
| Address for collection                                                                                                    |                                                                                                    | _         |             |
| Address                                                                                                    | 3 Outton Road<br>Rugby<br>CV21 1AE                                                                                                    | <u>Ch</u> | ange        |
| Items to be collected                                                                                                    |                                                                                                    |           |             |
| Items                                                                                                    | 1 Curtain rail<br>1 Wardrobe (Good condition, dismantled)                                                                                                    | <u>Ch</u> | <u>ange</u> |
| Cost                                                                                                    | £38                                                                                                    |           |             |
| Location of items                                                                                                    | At the side of the property                                                                                                    | <u>Ch</u> | ange        |
| Collection date                                                                                                    | Wed 25 May 2022                                                                                                    | <u>Ch</u> | ange        |
| 4                                                                                                    |                                                                                                    |           | •           |
| Your item(s) must be out before 7:<br>We will only pick up the item(s) th<br>Our crews will not knock on your d<br>There should be no steps, steep si<br><u>See full terms and conditions</u> | am at the agreed collection point and be easily accessible<br>at you have told us about<br>oor or enter your property to collect your item(s)<br>opes or obstacles to access them |           |             |
| Please confirm you accept the terms                                                                                                    | s and conditions*                                                                                                    |           |             |
| Previous Submit >                                                                                                    |                                                                                                    |           |             |

A notification field is used to handle email confirmations to the resident (by using the emailAddress supplied within the form), but can also be used to alert your service team about a new bulky waste collection by adding an address into the 'Additional email recipients' field.

| <ul> <li>Your item(s) must be out before 7am at the agreed collection point and be easily accessible</li> <li>We will only pick up the item(s) that you have told us about</li> <li>Our crews will not knock on your door or enter your property to collect your item(s)</li> <li>There should be no steps, steep slopes or obstacles to access them</li> <li>See full terms and conditions</li> </ul> | < Notification Basic Advanced Label  Notification         |
|----------------------------------------------------------------------------------------------------|-----------------------------------------------------------|
| Please confirm you accept the terms and conditions *                                                                                                    | Notification Type * 💿                                     |
| Notification :         Notification field - Click here to configure         Payment field - click here to configure                                                                                                    | Email Address *  emailAddress Additional email recipients |
| New Page                                                                                                    | Attach PDF Template ID *  906628                          |

The payment field enables residents to make payments via your chosen payments connector

| <ul> <li>Our crews will not knock on your door or enter your property to collect your item(s)</li> <li>There should be no steps, steep slopes or obstacles to access them</li> <li>See full terms and conditions</li> </ul> | Advanced                                                                                                    |
|----------------------------------------------------------------------------------------------------|----------------------------------------------------------------------------------------------------|
| Please confirm you accept the terms and conditions •                                                                                                    | Label 🜑<br>Payment                                                                                                    |
|                                                                                                    | Account ID *                                                                                                    |
| Notification field - Click here to configure                                                                                                    |                                                                                                    |
| Payment :                                                                                                    | Amount 🕑                                                                                                    |
| Payment field - click here to configure                                                                                                    | Amount field 💿                                                                                                    |
|                                                                                                    | Numeric79225431                                                                                                    |
| New Page                                                                                                    | Sale description * 💿                                                                                                    |
| ·······ge                                                                                                    | Sale payment                                                                                                    |
| SUCCESS PAGE :                                                                                                    | Item reference *  Item reference *  Item referen |

For the payment field (under the basic tab), there are several fields that need configuring:

• Account ID - (mandatory field) Insert the Account id. You can use any number you want, this is only to identify the account in your processes. If you take payments for several services (from other

forms) for the same payment connector this will identify what the payment was for (e.g. Account ID 11 = Bulky Waste Collections)

- Amount as the payment is a variable amount this is left blank
- **Amount field** the field reference for the calculated cost is used here to ensure that the correct value is sent via the payment connector
- **Sale description** (mandatory field) Description of the sale. For example 'Bulky waste collection'
- **Item reference** (mandatory field) Reference number for the payment. You can set this to any value that you require

A confirmation screen with the request reference number is shown with additional information for the resident, which can be edited as required within the form editor.

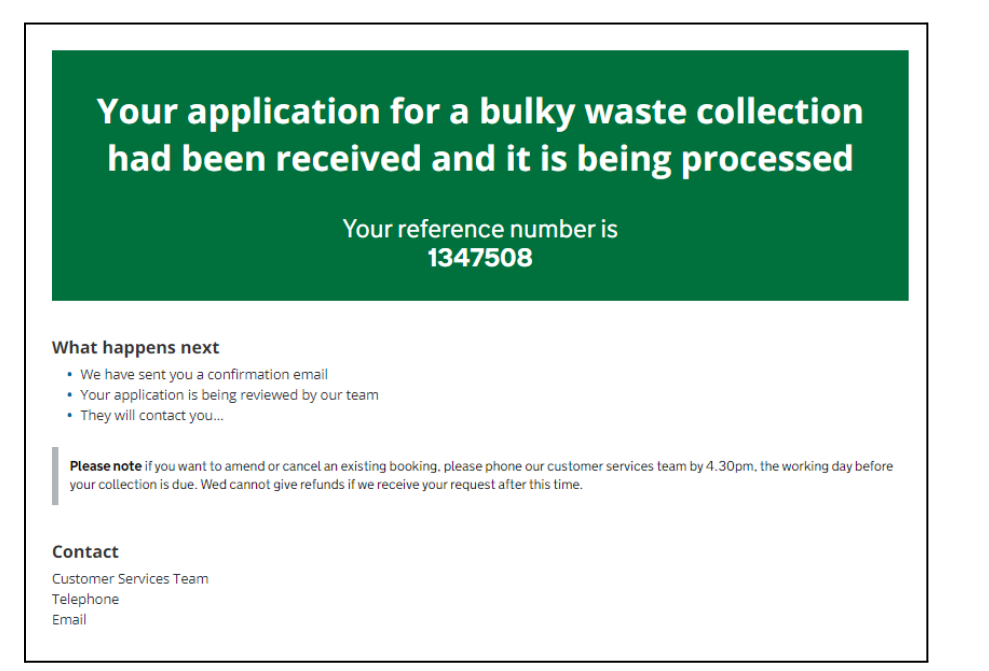

#### Subscribe to garden waste collection

The landing page provides information about what the garden waste subscription is for and what information you will need before starting.

It contains the link to the Subscribe to a garden waste collection Form.

You can customise the page by adding text and associated links such as Find out what goes into your garden waste bin and Order bin bags, to suit your council's needs.

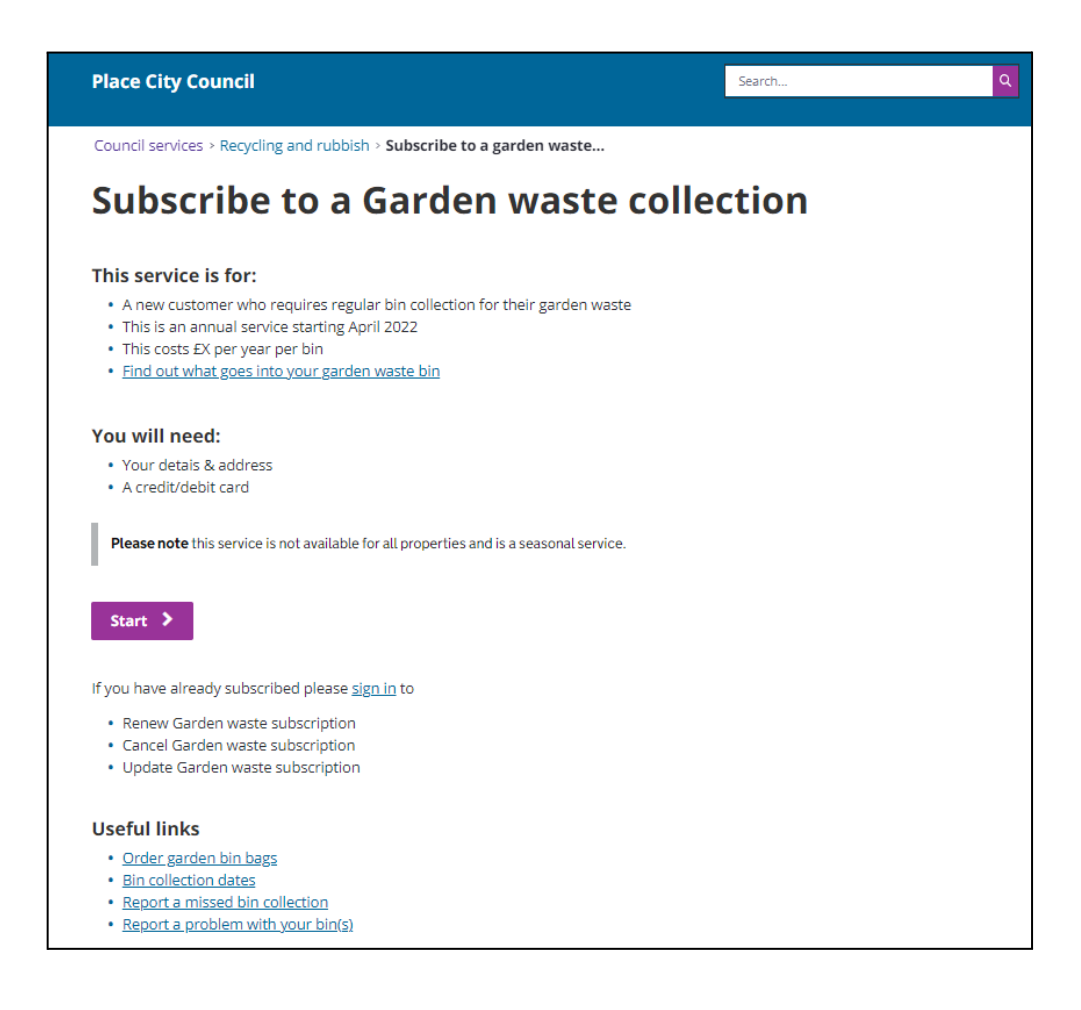

On the first page residents will need to enter a Postcode (a logged in customer would not have to do this as their postcode would be pre populated).

This would need to be configured to search for postcodes in your specific council area.

Once the Postcode has been entered a list of addresses associated with that Postcode will become available in a dropdown.

| Place City Council                                                                       | Search              | ٩ |
|------------------------------------------------------------------------------------------|---------------------|---|
| Council services > Recycling and rubbish > Subscribe to a garden waste collection > Gard | en waste collection |   |
| Subscribe to a garden waste subsc                                                        | ription             |   |
| Check eligibility                                                                        |                     |   |
| Address (optional)                                                                       |                     |   |
| Find address                                                                             |                     |   |
|                                                                                          |                     |   |
| Next >                                                                                   |                     |   |

Once the Postcode has been entered a list of addresses for that Postcode will become available in a dropdown to select from

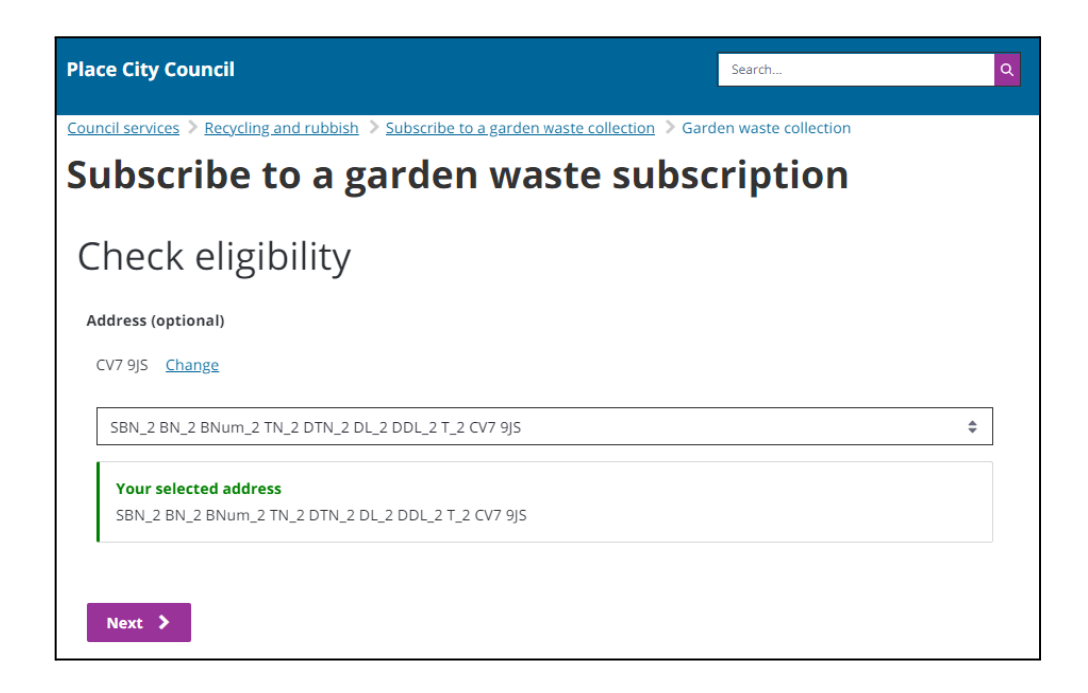

Once the Address has been selected, eligibility for that address will be checked. This is achieved using the UPRN for the address and matching it to your data records. The number of bins subscribed to by a property is returned in a hidden field within the form

|   | Numeric :                        |
|---|----------------------------------|
|   | Current bin subscriptions HIDDEN |
| I |                                  |
|   |                                  |

A set of rules within the Rule Builder will display a response based on the number of bins subscribed already; any value above zero will display the first message, with a zero return displaying the second message

You are currently subscribed to {{Numeric78873847}} garden waste bin(s) at this property

This property does not currently have a garden bin subscription

If eligible, a resident can then select how many bins they need. This will calculate and display the total cost.

| Subscribe to a garden waste collection                                                                     |
|----------------------------------------------------------------------------------------------------|
| The following address is eligible for this service                                                         |
| 20 Brand Road Rugby CV21 1AF <u>change</u>                                                                 |
| Subscription period: April 2022 : March 2023<br>Each garden waste subscription costs £40 annually per bin. |
| How many garden waste bins would you like collected from your address? Choose an Option                    |
| Total costs (£)                                                                                            |
| Please note if you would like to buy more than X bins then contact XXX XXXX                                |

The cost of the bins is held within page 2 of the form on a hidden numeric field, which can be edited to match your council's charges via the Form Editor. This value is displayed on the form using a form field placeholder

| Nume  | eric :      |
|-------|-------------|
| Bin c | COST HIDDEN |
| 40    |             |
|       |             |

The charge information is displayed by a Paragraph field which references the Bin cost field via a placeholder

|   | Paragraph                                                                   |
|---|-----------------------------------------------------------------------------|
|   |                                                                             |
|   | Subscription period: April 2022 : March 2023                                |
| Î | Each garden waste subscription costs £{{Numeric89804512}} annually per bin. |
|   |                                                                             |

Calculation of the total charges is achieved through a set of rules in the Rules Builder which multiplies the number of bins by the bin charge value and displays this in the Total costs field.

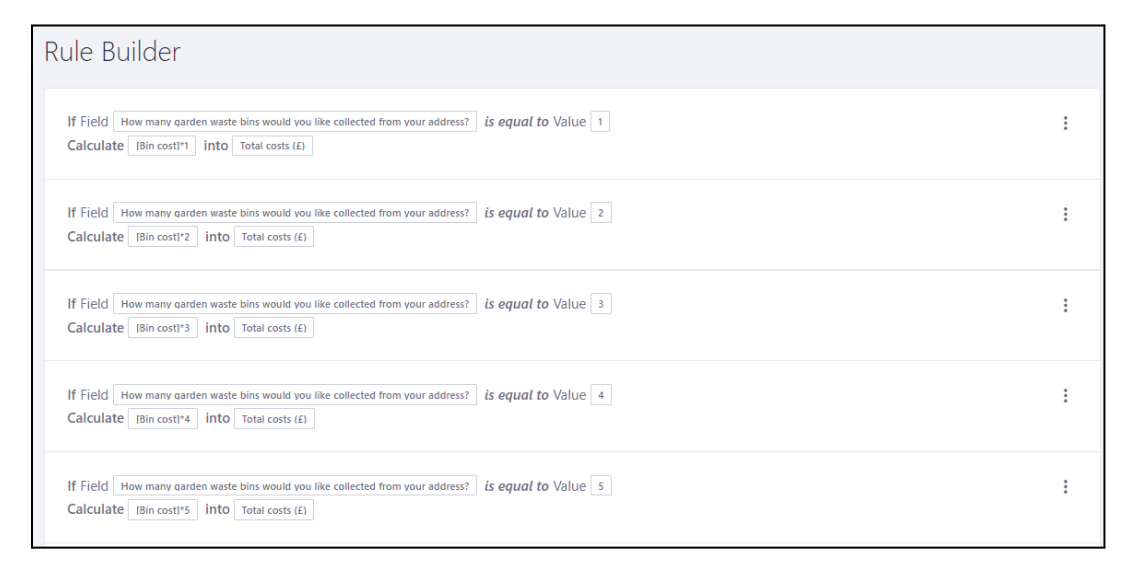

Next the resident needs to enter their contact details. A logged in resident would not have to do this as their details would be pre populated.

| Services > Waste services > Subscribe to a garden waste collection introduction<br>> Subscribe to a garden waste collection |
|----------------------------------------------------------------------------------------------------|
| Subscribe to a garden waste collection                                                                                      |
|                                                                                                    |
| Your details                                                                                                    |
| First name                                                                                                    |
| Placecube                                                                                                    |
| Last name                                                                                                    |
| Support                                                                                                    |
| Email address                                                                                                    |
| support@placecube.com                                                                                                    |
| < Previous Next >                                                                                                    |

For councils that use stickers to identify their garden waste bins as being within a current subscription, the form has two pages relating to this feature

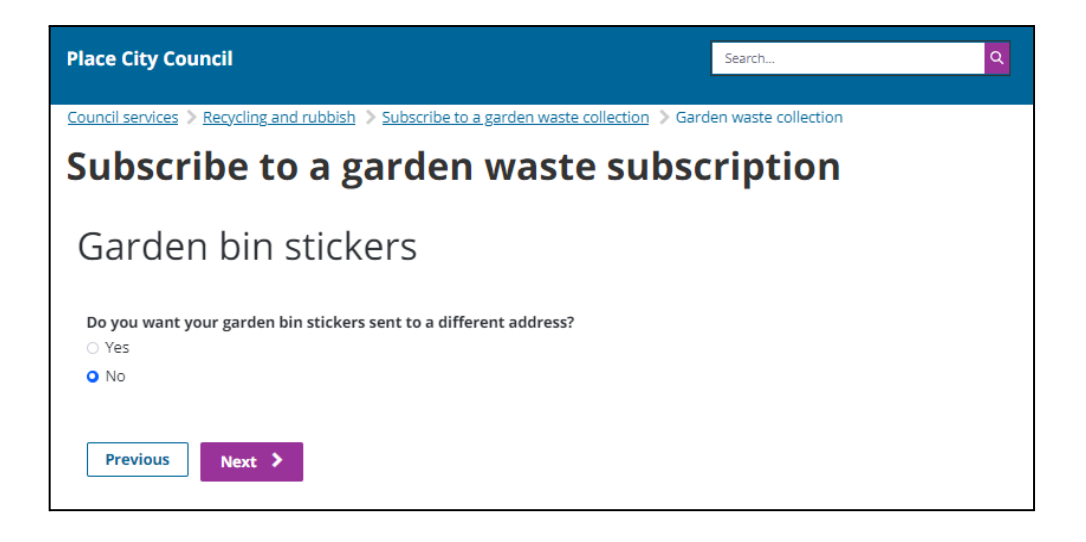

If "No" is selected then the stickers will be sent to the default address provided by the resident. If "Yes" is selected, then a second form page allows a new address to be entered.

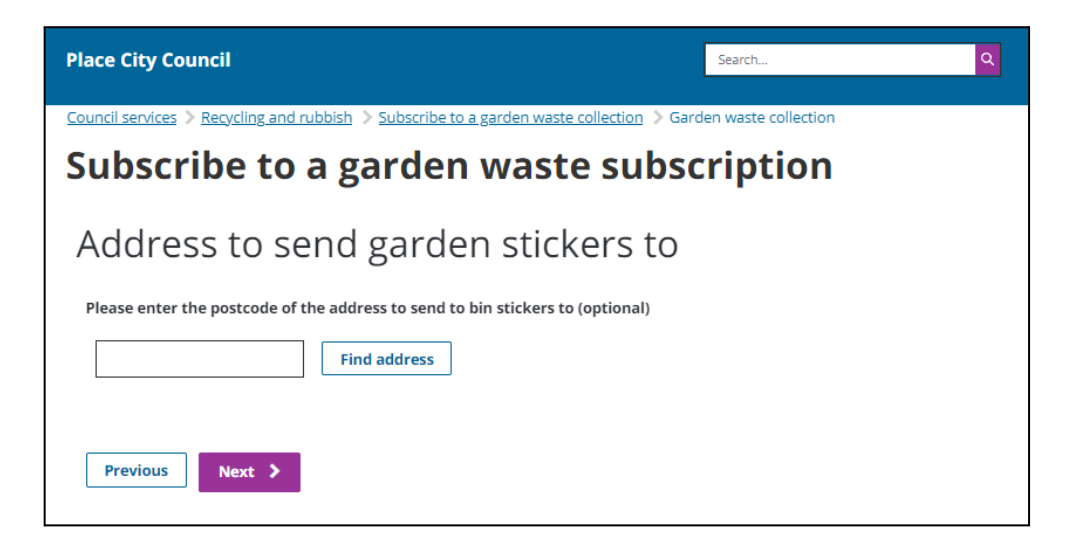

A summary page is presented to enable any changes to be made to the form details prior to submission.

| heck your answer                  | r <b>den waste collection</b><br>rs before |
|-----------------------------------|--------------------------------------------|
| heck your answer                  | s before                                   |
| neck your answer                  | rs before                                  |
| hmitting                          |                                            |
| lonnitting                        |                                            |
| ır details                        |                                            |
| e                                 | Placecube Support                          |
| l                                 | support@placecube.com                      |
| Ige                               |                                            |
| dress for garden waste collectior | n                                          |
| ess                               | 20 Brand Road Rugby CV211AF                |
| Ige                               |                                            |
| oscription                        |                                            |
| cription                          | 1 garden waste subscription                |
|                                   | 3 garden bin(s) ordered                    |
| ige                               |                                            |
|                                   |                                            |
|                                   |                                            |
| y submitting this application you |                                            |
|                                   |                                            |
| Previous                          | Next >                                     |

This is achieved through a paragraph field using placeholders for data submitted in the form

| Your details                          |                                                  |
|---------------------------------------|--------------------------------------------------|
| Name                                  | {{firstName}} {{lastName}}                       |
| Email                                 | {{emailAddress}}                                 |
| <u>Change</u>                         |                                                  |
| Address for garden waste collection   |                                                  |
| Address                               | {{fullAddress}}                                  |
| <u>Change</u>                         |                                                  |
| Subscription                          |                                                  |
| Subscription                          | 1 garden waste subscription                      |
| Bins                                  | {{HowManyGardenWasteBins}} garden bin(s) ordered |
| <u>Change</u>                         |                                                  |
|                                       |                                                  |
| Address to send garden waste stickers |                                                  |
| Address                               | {{GardenStickersFullAddress}}                    |

Next, a summary of the service and cost will be displayed.

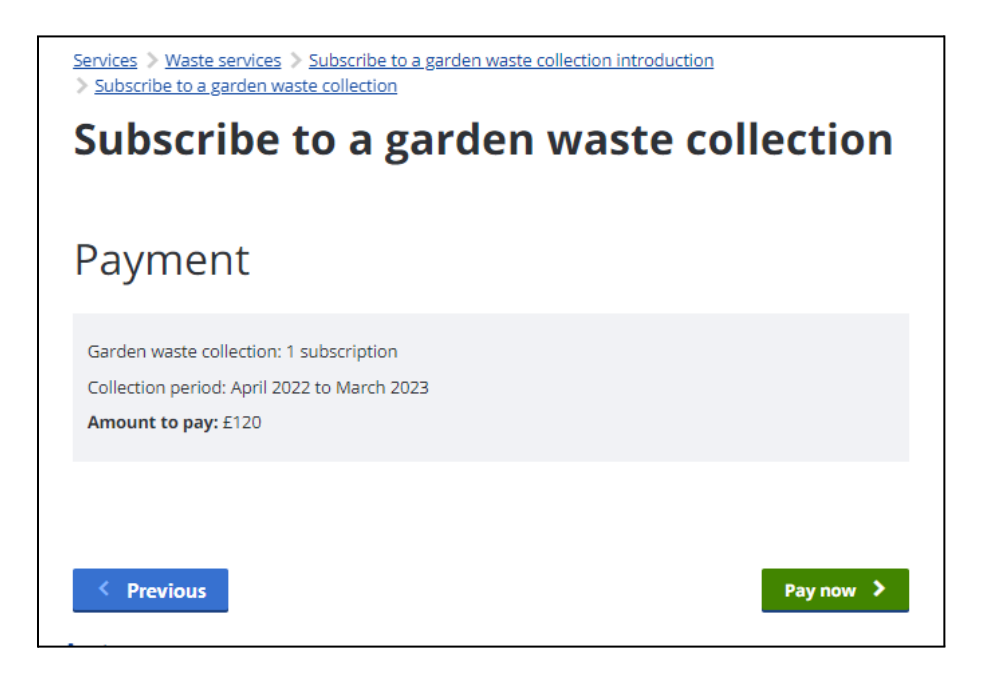

A payment field will need to be configured within the form editor to connect to your council's preferred payment gateway.

| it :                                 |                                     |
|--------------------------------------|-------------------------------------|
|                                      |                                     |
| nent field - click here to configure | T                                   |
| n                                    | ent field - click here to configure |

This will enable a Payment provider screen to be displayed, with the total amount to be paid. (the most common providers used are GOV.UK Pay and Capita)

| Confi                                                                                 | rm payment of £80.00                 |
|---------------------------------------------------------------------------------------|--------------------------------------|
| Name on the<br>CVV Card Numbe<br>Expiration D<br>January<br>2022 V<br>V/SA<br>Confirm | card<br>r<br>ate<br>✓<br>Master card |

Once payment is completed, a success page will be displayed to the resident

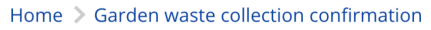

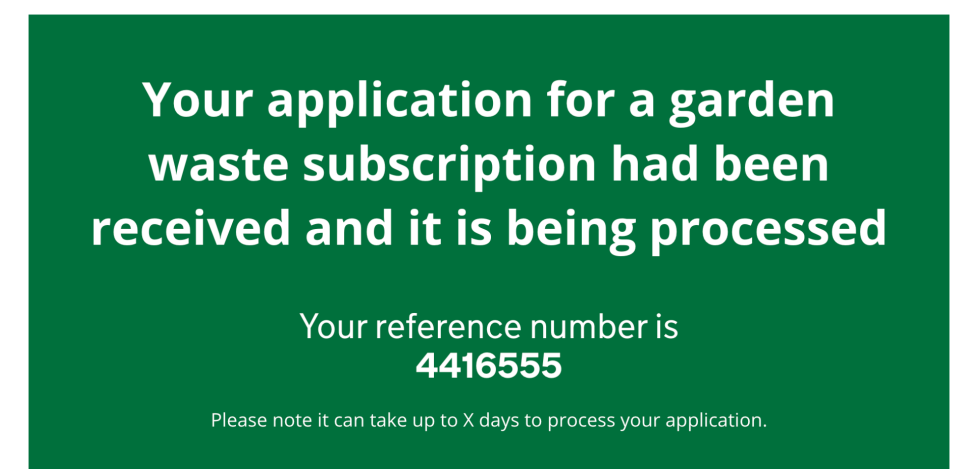

#### Waste integration connectors

Integration connectors for using waste services have been set up for three waste management systems:

- Webaspx
- Echo
- Whitespace (created outside the Local Digital funded project)

If you are looking to use a different waste management system please contact us for a discussion on the work needed to create this.

Documentation on the technical aspects of integration will be provided on separate manuals.

#### **Enabling integration connectors**

You will need to enable your waste integration connector in order for some of the services to work correctly

To do this, navigate to the Control Panel by using the global navigation icon in the top left of your screen

| Applications Control Panel |                           |                        |                       |
|----------------------------|---------------------------|------------------------|-----------------------|
|                            |                           |                        |                       |
| USERS                      | SITES                     | OBJECT                 | SYSTEM                |
| Users and Organisations    | Sites                     | Objects                | Server Administration |
| User Groups                | Site Templates            | Picklists              | App Manager           |
| Roles                      |                           |                        | Gogo Shell            |
| User Import                | CONFIGURATION             | SECURITY               | Virtual Instances     |
| Monitoring                 | Company Initializer Admin | Audit                  |                       |
|                            | System Settings           | OAuth 2 Administration |                       |
| ACCOUNTS                   | Instance Settings         | Password Policies      |                       |
| Accounts                   | Components                | SAML Admin             |                       |
| Account Users              | Search                    | Service Access Policy  |                       |
| Account Groups             | Custom Fields             |                        |                       |
|                            | Language Override         |                        |                       |
|                            | Adaptive Media            |                        |                       |
|                            | Job Scheduler             |                        |                       |
|                            |                           |                        |                       |

Select 'Instance settings' and then 'Connectors'

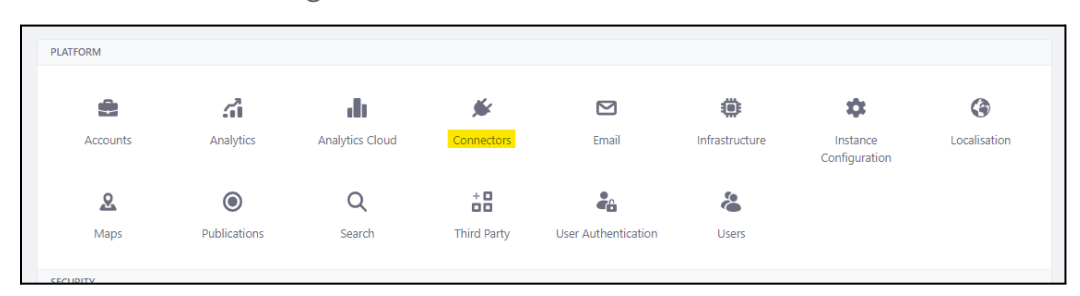

You will see the connectors listed halfway down the left hand menu

| Waste - Default                                |
|------------------------------------------------|
| Waste - Echo                                   |
| Waste - Mock                                   |
| Waste - Rugby                                  |
| Waste - Webaspx                                |
| Waste Whitespace                               |
| Notifications - GovUK<br>Notifications Service |

To enable your connector, select from the left hand menu and ensure the 'enabled' checkbox is ticked

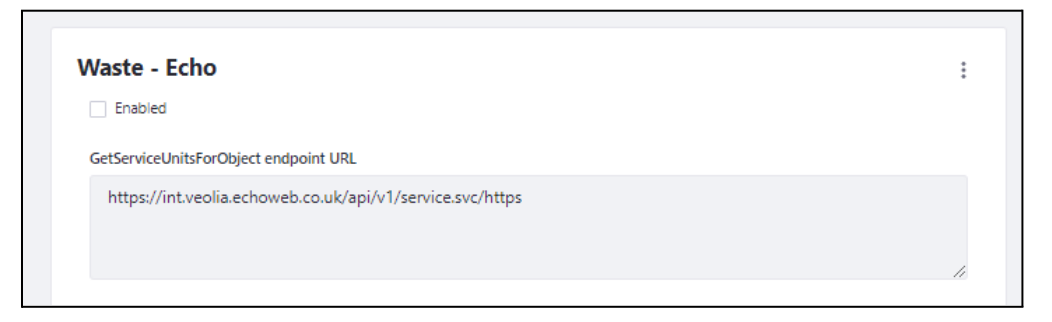